#### MetaDAVis: An R shiny web app for efficient visualization and analysis of metagenomic

#### data

#### **Tutorial for MetaDAVis**

interactive <u>Metagenome Data Analysis and Vis</u>ualization (**MetaDAVis**) application analyzes 16S and whole metagenome sequence results at various levels (kingdom to species). It is a browserbased and user-friendly R Shiny application for researchers to analyze and visualize without programming proficiency. It comprises six functional analyses.

- 1. Data Summary and Distribution
- 2. Diversity analysis
- 3. Dimension reduction
- 4. Correlation analysis
- 5. Heatmap
- 6. Differential abundance (Two and multiple groups)

In this tutorial, we will go through the installation and usage of each functional module using the MetaDAVis available example dataset. The is publicly at (https://github.com/GudaLab/MetaDAVis) and https://www.gudalab-rtools.net/MetaDAVis. The example dataset is provided the GitHub on page (https://github.com/GudaLab/MetaDAVis/tree/main/www/example data).

#### How to start MetaDAVis locally

Download the MetaDAV is application locally from the GitHub page (<u>https://github.com/GudaLab/MetaDAV is</u>).

Requirement:

- R (≥ 4.4.2), available at (<u>https://www.r-project.org/</u>)
- RStudio (≥ 2024.12.0) available at (<u>https://posit.co/download/rstudio-desktop/</u>)
- Bioconductor ( $\geq$  3.20) and
- Shiny ( $\geq 1.10.0$ )

This Application was tested in Linux (Red Hat) and Windows 10

Start an R session using RStudio and run the following commands to install the shiny package: install.packages("shiny")

To run MetaDAVis by the following commands in R: library(shiny) shiny::runGitHub("MetaDAVis","GudaLab")

Or

Alternatively, download the source code from GitHub and run the following command in the R session using RStudio:

## library(shiny)

#### runApp('/path/to/the/MetaDAVis-master', launch.browser=TRUE)

#### The Interface of MetaDAVis will pop up. See Figure S1

| MetaDAVis                                                                                        | Upload files                                                                                                    | Distribution -                                                                                                    | Diversity 🗸                                                                                  | Dimension reduction -                                                                                                    | Correlation -                                                                                       | Heatmap                                                           | Differential abundance -                                                                                                    |  |  |
|--------------------------------------------------------------------------------------------------|----------------------------------------------------------------------------------------------------|----------------------------------------------------------------------------------------------------|----------------------------------------------------------------------------------------------|----------------------------------------------------------------------------------------------------|----------------------------------------------------------------------------------------------------|-------------------------------------------------------------------|----------------------------------------------------------------------------------------------------|--|--|
|                                                                                                  | MetaDAVis                                                                                                    |                                                                                                    |                                                                                              |                                                                                                    |                                                                                                    |                                                                   |                                                                                                    |  |  |
| Introduct                                                                                        | ntroduction                                                                                                    |                                                                                                    |                                                                                              |                                                                                                    |                                                                                                    |                                                                   |                                                                                                    |  |  |
| MetaDAVis (int<br>visualize metag                                                                | eractive Metager<br>enomics results                                                                                                    | nome Data Analysi<br>from kingdom to s                                                                                                    | s and Visualizati<br>pecies level. It co                                                     | on) is a browser-based and<br>mprises six functional ana                                                                                           | d user-friendly R Si<br>lyses.                                                                      | hiny application                                                  | n for researchers without programming proficiency to analyze and                                                                                                    |  |  |
| The package in<br>• Data sum<br>The data<br>• Gr<br>• Inv<br>• Diversity<br>• Aly<br>• or        | ncludes the follo<br>many and abund<br>can be visualize<br>oup: Samples an<br>dividual: Sample-<br>analysis<br>oba: Seven differ<br>eta: A total of 42 of<br>dination with a su | owing:<br>dance distribution<br>id in the stacked by<br>e grouped by giver<br>-based plots.<br>rent methods was in<br>different diversity in<br>mmary table.   | ar plot for abunda<br>n conditions base<br>used from the ph<br>netrics were integ            | ance percentage, value, an<br>ed on the metadata.<br>yloseq package. The result<br>grated from the phyloseq (u                                     | d relative frequend<br>ts were displayed i<br>inlist(distanceMeth                                   | ry from 2 to 10<br>n a box and vid<br>odList)) packa              | 0 Taxa.<br>olin plot with a summary table.<br>ge with six selection methods. Results are visualized by bar and                                                                                                    |  |  |
| Dimensio     P(         v P(         v t-s         v U)     Correlation                          | on reduction<br>CA: The ggfortify<br>SNE: Six different<br>MAP: Six differen<br>on analysis                                                                                     | and plotly package<br>t methods was use<br>t methods was use                                                                                                   | e was used to dis<br>d from the scate<br>ed from the scate                                   | play plots in 2D(with and w<br>r package. The samples we<br>r package. Displays the UI                                                             | vithout labels and f<br>ere displayed in a t<br>MAP plot in sample                                  | rame) and 3D<br>-SNE plot (2 a<br>and cluster-b                   | with their summary table.<br>nd 3 dimensions) with a summary table.<br>ased with a summary table.                                                                                                    |  |  |
| <ul> <li>Ta</li> <li>Sa</li> <li>Heatmap</li> <li>Differenti</li> <li>Tw</li> <li>sta</li> </ul> | xa-based: The gg<br>imple-based: Six<br>i: It was integrate<br>al abundance<br>vo groups: Six dif<br>atistical analysis a                                                       | gfortify package wa<br>different methods<br>ad with the Completed with the Completed<br>fferent analyses we<br>and generate plots<br>pharicon. Two differences | as used to displa<br>was used from th<br>xHeatmap packatere provided using<br>and summary ta | y plot (with and without lab<br>he scater package. The res<br>age. Display heatmap with<br>g the Wilcoxon Rank Sum<br>bles based on the significa- | els and frame) and<br>sult was displayed<br>and without row ar<br>test, t-test, metage<br>ant taxa. | I their summar<br>in 2 and 3 dim<br>d column deno<br>enomeSeq, DE | y table.<br>ensions t-SNE plots with a summary table.<br>drograms and names.<br>Seq2, Limma-Voom, edgeR, LEfSe, MaAsLin3. These will perform<br>table multiple group comparisons. These will perform statistical applysis. |  |  |
| an                                                                                               | d generate plots                                                                                                    | and summary tabl                                                                                                    | es based on the                                                                              | significant taxa.                                                                                                    | anu ANO vA was u                                                                                    |                                                                   | ian multiple group companisons. These will perform statistical allalysis                                                                                                    |  |  |

\*It provides publication quality plots in seven formats: JPG, TIFF, PDF, SVG, BMP, EPS, and PS and summary tables (.csv format) to visualize and download.

#### use MetaDAVis online

MetaDAVis is deployed at: https://www.gudalab-rtools.net/MetaDAVis

#### Figure S1: Interface of MetaDAVis application

| R Packages     | Used for                                                                        | Citation                    | Web link                                                                   |
|----------------|---------------------------------------------------------------------------------|-----------------------------|----------------------------------------------------------------------------|
| shiny          | To develop the web and interactive application                                  | (Chang et al., 2022)        | https://github.com/rstudio/shiny                                           |
| DT             | Interface to the data tables                                                    | (Xie et al., 2022)          | https://github.com/rstudio/DT                                              |
| shinyFiles     | A server-side file system viewer for shiny                                      | (Pedersen et al., 2022)     | https://github.com/thomasp85/shinyFiles                                    |
| shinythemes    | To use the shiny themes                                                         | (Chang 2021)                | https://github.com/rstudio/shinythemes                                     |
| ggplot2        | To create plots and graphics                                                    | (Wickham 2016)              | https://github.com/tidyverse/ggplot2                                       |
| phyloseq       | To explore microbiome profiles for alpha and beta diversity                     | (McMurdie and Holmes, 2013) | https://github.com/joey711/phyloseq                                        |
| ggpubr         | Do the graphics for the correlation plot                                        | (Kassambara 2022)           | https://github.com/kassambara/ggpubr                                       |
| vegan          | The beta diversity orientation methods                                          | (Oksanen et al., 2017)      | https://github.com/vegandevs/vegan                                         |
| ggfortify      | To plot PCA in 2D                                                               | (Tang et al., 2016)         | https://github.com/sinhrks/ggfortify                                       |
| plotly         | To plot PCA in 3D                                                               | (Sievert 2020)              | https://github.com/plotly/plotly.R                                         |
| ggplotify      | Convert plot to ggplot object                                                   | (Yu 2021)                   | https://github.com/GuangchuangYu/ggplotify                                 |
| reshape2       | To transform data into a different structure                                    | Wickham H (2007)            | https://github.com/hadley/reshape                                          |
| tibble         | To convert row names to column                                                  | (Müller and Wickham 2022).  | https://github.com/tidyverse/tibble                                        |
| scales         | Scale functions visualization in a heatmap                                      | (Wickham and Seidel, 2022)  | https://github.com/r-lib/scales                                            |
| dunn.test      | Multiple comparisons using rank sums (used in the Kruskal-<br>Wallis test)      | (Dinno 2017)                | https://github.com/cran/dunn.test                                          |
| tidyr          | Creating tidy data, where each column is a variable, each row is an observation | (Wickham and Girlich 2022)  | https://github.com/tidyverse/tidyr                                         |
| dplyr          | Data manipulation: adds new variables that are functions of existing variables  | (Wickham et al., 2022)      | https://github.com/tidyverse/dplyr                                         |
| devtools       | To install several R packages                                                   | (Wickham et al., 2022)      |                                                                            |
| patchwork      | Adding multiple plots together                                                  | (Pedersen 2022)             | https://github.com/thomasp85/patchwork                                     |
| RColorBrewer   | To select the colors                                                            | (Neuwirth 2022)             | <u>https://cran.r-</u><br>project.org/web/packages/RColorBrewer/index.html |
| zip            | To extract the output to zip file                                               | (Gábor Csárdi 2024)         | https://cran.r-project.org/web/packages/zip/index.html                     |
| GGally         | Creating correlation plots                                                      | (Schloerke et al., 2022)    | https://github.com/ggobi/ggally                                            |
| BiocManager    | To install Bioconductor packages                                                | (Morgan 2022)               | https://bioconductor.org/packages/BiocVersion/                             |
| ComplexHeatmap | Creating heatmap                                                                | (Gu 2022)                   | https://bioconductor.org/packages/ComplexHeatmap/                          |
| qvalue         | Estimates for false discovery used in statistical analysis                      | (Storey et al., 2022)       | https://bioconductor.org/packages/qvalue/                                  |

## Table S1. List of R packages used to develop this application

| DESeq2              | Statistical analysis for two groups or sets                                        | (Love et al., 2014)      | https://bioconductor.org/packages/DESeq2/            |
|---------------------|------------------------------------------------------------------------------------|--------------------------|------------------------------------------------------|
| edgeR               | Statistical analysis for two groups or sets                                        | (Robinson et al., 2010)  | https://bioconductor.org/packages/edgeR/             |
| limma               | Statistical analysis for two groups or sets                                        | (Ritchie et al., 2015)   | https://bioconductor.org/packages/limma/             |
| metagenomeSeq       | Statistical analysis for two groups or sets                                        | (Paulson et al., 2013)   | https://bioconductor.org/packages/metagenomeSeq/     |
| lefser              | Statistical analysis for two groups or sets                                        | (Segata et al., 2011)    | https://github.com/waldronlab/lefser                 |
| maaslin3            | Statistical analysis for two groups or sets                                        | (Nickols et al., 2024)   | https://github.com/biobakery/biobakery/wiki/maaslin3 |
| bluster             | Used in UMAP for creating k-means and graph-based clustering                       | (Lun 2022)               | https://bioconductor.org/packages/bluster/           |
| mia                 | Used for data wrangling in t-SNE and UMAP                                          | (Ernst et al., 2022)     | https://bioconductor.org/packages/mia/               |
| scater              | Creating t-SNE and UMAP plots                                                      | (McCarthy et al., 2017)  | https://bioconductor.org/packages/scater/            |
| microbiome          | Utilities for microbiome analysis                                                  | (Lahti et al., 2019)     | https://bioconductor.org/packages/microbiome/        |
| microbiomeutilities | Pairwise comparison using a non-parametric test (Wilcoxon test) in alpha diversity | (Shetty and Lahti, 2022) | https://github.com/microbiome/microbiome/            |

#### **Data preparation**

This section will introduce how to prepare input data sets: read counts with complete taxonomy (kingdom to species level) and corresponding metadata.

#### Counts and metadata input formats

Our application will accept the files in .txt, .tsv, or .csv format. The user can directly upload level 7 of Qiime2 results generated using Greengenes or Silva. Likewise, it will support MEGAN data from the whole metagenome sequence (remove the metadata column if it is included in the level7.csv file from Qiime2). If the user has a different output format, they need to prepare their data count file and metadata for analysis. For the file preparation, please refer to our example count data and metadata files from the upload files pages shown in **Figure S2** or example datasets from the GitHub repository (<u>https://github.com/GudaLab/MetaDAVis</u>). The metadata files contain two columns. The first column contains the Samples which need to match the sample IDs in the count data input (**Figure S2**). The second column is Condition which indicates any user-specified categorial variable, such as "case" and "control" (two or multiple groups).

| MetaDAVis      | Upload files       | Distribution -   | Diversity -    | Dimension reduction - | ▼ Correlation ▼ Heatmap Differential abundance ▼                                     |  |  |  |  |
|----------------|--------------------|------------------|----------------|-----------------------|--------------------------------------------------------------------------------------|--|--|--|--|
|                |                    |                  |                |                       | Summary Taxonomy table Metadata table No. of conditions Counts in samples            |  |  |  |  |
| Upload f       | iles               |                  |                |                       | Download example data                                                                |  |  |  |  |
| Select Input f | ormat              |                  |                |                       | Qiime2 format                                                                        |  |  |  |  |
| Qiime2         |                    |                  |                | -                     | Qiime2 Greengenes Output format                                                      |  |  |  |  |
| The file accen | ts tyt or tsy (Mer | an and users own | file) or csv f | ormats (Oiime2)       | Qiimez metadata for greengenes Example data                                          |  |  |  |  |
| Upload count   | t file             |                  |                | Fields separated by   | Qlime2 metadata for Silva<br>MEGAN output format                                     |  |  |  |  |
| Browse         | No file selected   |                  |                | tab 💌                 | Megan WGS output format                                                              |  |  |  |  |
|                |                    |                  |                |                       | Taxa count file (Prepare your input accourding to our count and metadata format)     |  |  |  |  |
| Linioad meta-  | data               |                  |                | Fields senarated by   | Count files format                                                                   |  |  |  |  |
| Browse         | No file selected   |                  |                | tab                   | HICKOULA                                                                             |  |  |  |  |
| Diowide        | No nie oblocieu    |                  |                |                       | After the data is uploaded and checked, it will be displayed in the table summary be |  |  |  |  |
| Change the la  |                    |                  |                |                       |                                                                                      |  |  |  |  |
|                | evel to display    |                  |                |                       | Number of OTUs                                                                       |  |  |  |  |
| O Phylum       |                    |                  |                |                       | Matadata                                                                             |  |  |  |  |
| O Class        |                    |                  |                |                       | Metadata                                                                             |  |  |  |  |
| Order          |                    |                  |                |                       |                                                                                      |  |  |  |  |
| Family         |                    |                  |                |                       |                                                                                      |  |  |  |  |
| ⊖ Genus        |                    |                  |                |                       |                                                                                      |  |  |  |  |
| ○ Species      |                    |                  |                |                       |                                                                                      |  |  |  |  |
| Submit         |                    |                  |                |                       |                                                                                      |  |  |  |  |
|                |                    |                  |                |                       |                                                                                      |  |  |  |  |

**Figure S2**: Example data were provided for Qiime2, MEGAN output format. If users have a different output format, prepare the files according to the taxa count file format

#### **Run MetaDAVis**

This section will introduce step-by-step instructions for each functional analysis using the example dataset provided at the MetaDAV is GitHub repository (<u>https://github.com/GudaLab/MetaDAV is</u>). Using our application, users can download the plot in publication quality in seven formats: JPG, TIFF, PDF, SVG, BMP, EPS, and PS. The summary tables were displayed using the DT package to visualize up to 100 rows (default 10) and download the table in .csv files.

This tutorial is described with the MEGAN output files (Megan WGS output format and Megan metadata) available on the Upload files page.

#### Data upload and their summary

In the "Upload files" tab, the user must select the file format and click the browse button to upload the count and metadata. Then, select the taxonomy level and click the submit button to analyze the metagenomic data. The summary page will provide the following details.

Summary of count data and metadata, Taxonomy tables, metadata tables, No. of conditions, count in samples (Figure S3 - S7).

| Input files & format (txt, tsv,<br>Upload files tab, co<br>The file accepts txt or tsv or sv formats<br>Select Input format<br>Megan<br>Upload count file<br>Browse Megan_WGS_output tsv<br>Upload complete<br>Upload meta-data | csv)<br>omma, space | Summary table       Netadata table       No. of Conditions       Counts in samples         Download example data         Qiime2 format         Qiime2 Greengenes Output format         Qiime2 metadata for gireengenes         Qiime2 metadata for silva         MEGAN output format         Megan WGS output format         Megan wUSS output format         Megan acount file (Prepare your input accounding to our count and metadata format)         Count files format         Metadata |
|----------------------------------------------------------------------------------------------------|---------------------|----------------------------------------------------------------------------------------------------|
| Browse Megan_WGS_metadata.tsv Upload complete                                                                                                    | tab                 | After the data is uploaded and checked, it will be displayed in the table summary below.                                                                                                    |
| Choose the level to display<br>Kingdom<br>Phylum<br>Class<br>Order<br>Family<br>Genus<br>Species                                                                                                    | or analysis         | Number of OTUS       Summary of count data and metadata         There are 170 bacterial taxa at the Family level.         Metadata         Number of CD: 88, Number of HC: 21, Number of UC: 48                                                                                                    |
| Submit                                                                                                    |                     |                                                                                                    |

Figure S3: Data upload page and their summary

| Display the taxonomy counts for each samples |            |            |            |            |            |            |            |            |            |
|----------------------------------------------|------------|------------|------------|------------|------------|------------|------------|------------|------------|
| Show 10 v entries                            |            |            |            |            |            |            | Sea        | arch:      |            |
|                                              | SRR5650021 | SRR5650022 | SRR5650023 | SRR5650024 | SRR5650025 | SRR5650026 | SRR5650027 | SRR5650028 | SRR5650029 |
| f(Actinobacteria<br><phylum>)</phylum>       | 1          | 1          | 2          | 2          | 1          | 4          | 21         | 10         | 6          |
| f(Actinobacteria)                            | 5          | 7          | 9          | 5          | 3          | 7          | 30         | 8          | 5          |
| f(Alphaproteobacteria)                       | 0          | 0          | 0          | 0          | 0          | 0          | 0          | 0          | 0          |
| f(Archaea)                                   | 0          | 0          | 0          | 0          | 0          | 0          | 0          | 0          | 0          |
| f(Bacillales)                                | 0          | 0          | 0          | 5          | 7          | 0          | 0          | 0          | 0          |
| f(Bacilli)                                   | 2          | 6          | 9          | 3          | 3          | 2          | 4          | 2          | 2          |
| f(Bacteria)                                  | 906        | 1066       | 1021       | 1030       | 996        | 817        | 881        | 878        | 936        |
| f(Bacteroidales<br>bacterium 43_8)           | 0          | 0          | 0          | 0          | 0          | 0          | 0          | 0          | 0          |
| f(Bacteroidales)                             | 1318       | 863        | 837        | 743        | 844        | 1229       | 328        | 1254       | 880        |
| f(Bacteroidetes)                             | 109        | 86         | 90         | 81         | 82         | 116        | 31         | 92         | 83         |
| Showing 1 to 10 of 170 entri                 | ies        |            |            |            |            | Previous   | 1 2 3      | 4 5        | 17 Next    |

🛓 Download as csv

Summary Taxonomy table Metadata table No. of conditions Counts in samples

## Figure S4: Summary of selected taxonomy table with their counts for each sample

| Summary         | Taxonomy table   | Metadata table | No. of Conditions | Counts in samples |           |          |     |         |   |    |      |
|-----------------|------------------|----------------|-------------------|-------------------|-----------|----------|-----|---------|---|----|------|
| Display the     | metadata file    |                |                   |                   |           |          |     |         |   |    |      |
| Show 10 🗸       | entries          |                |                   |                   |           |          |     | Search: |   |    |      |
|                 |                  |                |                   |                   | Condition |          |     |         |   |    |      |
| SRR5650021      |                  |                |                   |                   | UC        |          |     |         |   |    |      |
| SRR5650022      |                  |                |                   |                   | HC        |          |     |         |   |    |      |
| SRR5650023      |                  |                |                   |                   | HC        |          |     |         |   |    |      |
| SRR5650024      |                  |                |                   |                   | HC        |          |     |         |   |    |      |
| SRR5650025      |                  |                |                   |                   | HC        |          |     |         |   |    |      |
| SRR5650026      |                  |                |                   |                   | HC        |          |     |         |   |    |      |
| SRR5650027      |                  |                |                   |                   | HC        |          |     |         |   |    |      |
| SRR5650028      |                  |                |                   |                   | HC        |          |     |         |   |    |      |
| SRR5650029      |                  |                |                   |                   | HC        |          |     |         |   |    |      |
| SRR5650030      |                  |                |                   |                   | HC        |          |     |         |   |    |      |
| Showing 1 to 10 | ) of 157 entries |                |                   |                   |           | Previous | 1 2 | 3 4     | 5 | 16 | Next |
| 📥 Download      | as csv           |                |                   |                   |           |          |     |         |   |    |      |

Figure S5: Summary of metadata table

| Summary        | Taxonomy table   | Metadata table  | No. of conditions | Counts in samples |         |          |   |      |
|----------------|------------------|-----------------|-------------------|-------------------|---------|----------|---|------|
| Display the    | number of condit | ion based on yo | our metadata      |                   |         |          |   |      |
| Show 10 v      | entries          |                 |                   |                   | Search: |          |   |      |
|                |                  | Condition       |                   |                   |         |          |   |      |
| 1              |                  | UC              |                   |                   |         |          |   |      |
| 2              |                  | HC              |                   |                   |         |          |   |      |
| 3              |                  | CD              |                   |                   |         |          |   |      |
| Showing 1 to 3 | of 3 entries     |                 |                   |                   |         | Previous | 1 | Next |

#### 🛓 Download as csv

#### Figure S6: Display the no. of conditions based on the metadata

| Summary         | Taxonomy table Metadata table | No. of conditions | Counts in samples |          |       |     |         |         |
|-----------------|-------------------------------|-------------------|-------------------|----------|-------|-----|---------|---------|
| Display the t   |                               |                   |                   |          |       |     |         |         |
| Show 10 🗸       | entries                       |                   |                   |          | Sear  | ch: |         |         |
|                 | Samples                       |                   |                   |          |       |     | Total_c | ounts 0 |
| 1               | SRR5650021                    |                   |                   |          |       |     |         | 12054   |
| 2               | SRR5650022                    |                   |                   |          |       |     |         | 12066   |
| 3               | SRR5650023                    |                   |                   |          |       |     |         | 12078   |
| 4               | SRR5650024                    |                   |                   |          |       |     |         | 12068   |
| 5               | SRR5650025                    |                   |                   |          |       |     |         | 12079   |
| 6               | SRR5650026                    |                   |                   |          |       |     |         | 12057   |
| 7               | SRR5650027                    |                   |                   |          |       |     |         | 12078   |
| 8               | SRR5650028                    |                   |                   |          |       |     |         | 12076   |
| 9               | SRR5650029                    |                   |                   |          |       |     |         | 12079   |
| 10              | SRR5650030                    |                   |                   |          |       |     |         | 12071   |
| Showing 1 to 10 | ) of 157 entries              |                   |                   | Previous | 1 2 3 | 4 5 | 16      | Next    |
| 🛓 Download a    | as csv                        |                   |                   |          |       |     |         |         |

Figure S7: Display the total no. of counts based on the count file

After uploading the count data, metadata file and pre-selected level, the inputs will be automatically saved for accessing the distribution, diversity, dimension reduction, correlation, heatmap and differential abundance tabs.

#### **Distribution:**

Under the distribution tab, user can visualize their taxa (two to 100) by grouped (based on the Condition) or individual (based on the individual samples).

#### **Distribution based on groups:**

Users need to select the plot types, no. of bacterial taxa to display, the image output format, and click the submit button to visualize the plot (Figure S8 - S10).

| MetaDAVis Upload files                                                                             | Distribution -                      | Diversity 👻              | Dimension reduction - | Correlation -        | Heatmap                | Differential abundance -  |  |
|----------------------------------------------------------------------------------------------------|-------------------------------------|--------------------------|-----------------------|----------------------|------------------------|---------------------------|--|
| Distribution of top                                                                                | Group<br>Individual<br>Dacterial ta | Subsectior<br>xa (groups | 3)                    | 1                    |                        |                           |  |
| Selected input                                                                                     |                                     |                          |                       |                      |                        |                           |  |
| Megan_WGS_output.tsv                                                                               |                                     |                          | •                     | > Selecte            | d file bas             | ed on the input           |  |
| Abundance (%) - stacked ba     Abundance value - stacked I     Relative frequency - stacked Colors | r<br>Dar Dif                        | ferent types             | s of plots            |                      |                        |                           |  |
| RdYIBu                                                                                             |                                     |                          | •                     | ✓ → Colors selection |                        |                           |  |
| Number of top bacterial taxa (                                                                     | (Max = 100)                         |                          |                       |                      |                        |                           |  |
| 15                                                                                                 |                                     |                          |                       | > Select             | upto two               | to 100 taxa's (default is |  |
| Output image format                                                                                |                                     |                          |                       |                      |                        |                           |  |
| JPG                                                                                                |                                     | •                        | > Select              | file form            | ats (JPG, TIFF, PDF, S |                           |  |
| Submit                                                                                             |                                     |                          |                       | BMP,                 | EPS, and               | PS)                       |  |

Figure S8: Input selection for group distribution

#### Downloading images in various formats

Users can download the figure with preferred dimensions up to 49 inches of height and weight in multiple image formats (JPG, TIFF, PDF, SVG, BMP, EPS, and PS) to download the result in publication quality and the journal with a recommended size and dpi (resolution: 72 to 1000). This menu was incorporated into all the tabs, which contain figures.

| Figure height (upto 49 inces) | Figure width (upto 49 inces) | Figure resolution (dpi:72 to 300) |
|-------------------------------|------------------------------|-----------------------------------|
| 8                             | 8                            | 300                               |
| ▲ Download plot               |                              |                                   |

Figure S9: Download the plot in preferred dimensions for publication in multiple image formats.

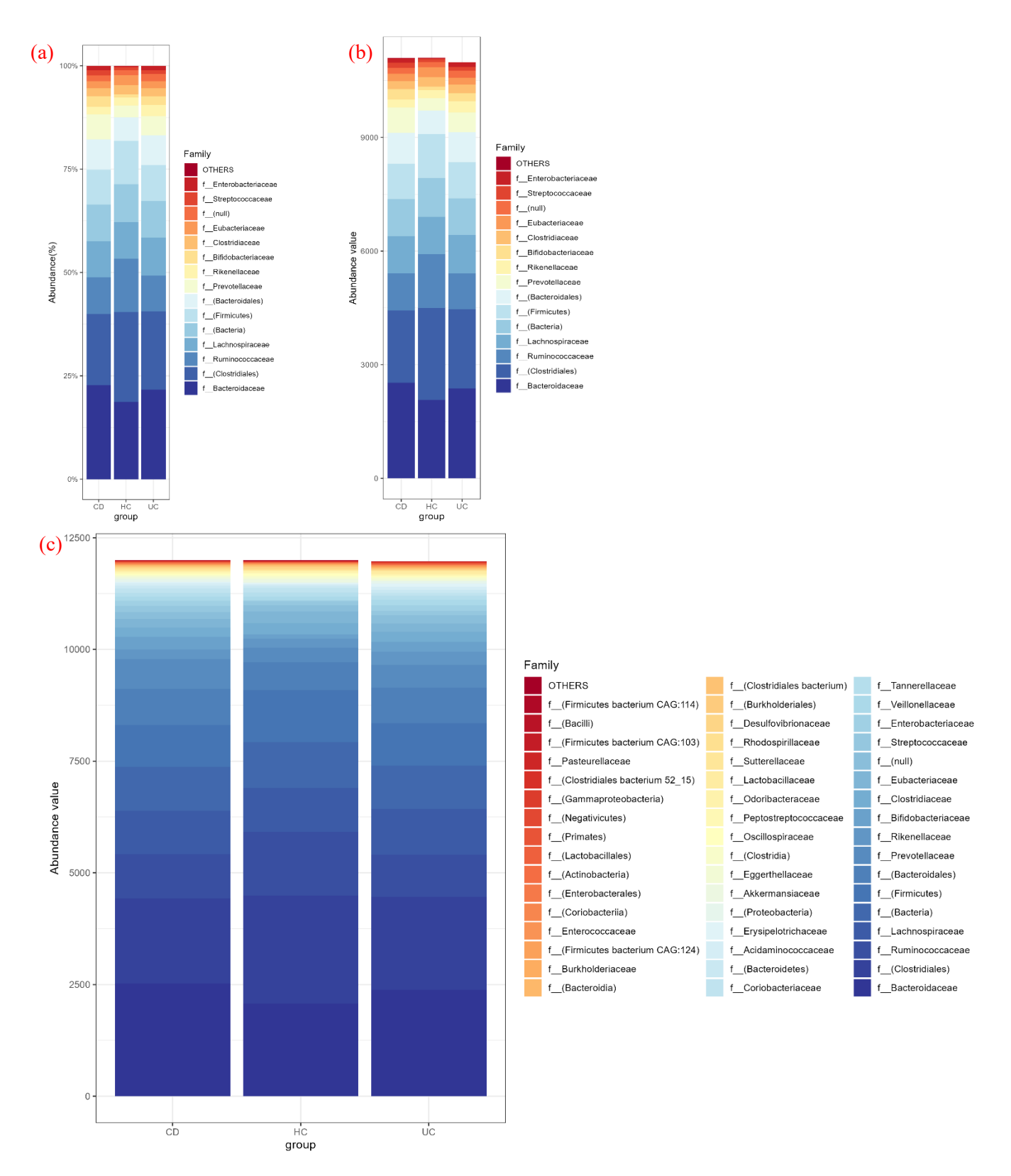

**Figure S10**: displays the top a) 15 relative abundance percentages, b) 15 relative abundance values, c) 50 relative abundance frequencies grouped by the list of conditions in metadata

## Distribution based on induvial:

Users need to select the plot types, no. of bacterial taxa to display, image output format, and click the submit button to visualize the plot (Figure S11 - S12).

| Distribution of top bacterial taxa (samples)                                                                                                    |                                               |
|----------------------------------------------------------------------------------------------------|-----------------------------------------------|
| Selected input                                                                                                    |                                               |
| Megan_WGS_output.tsv                                                                                                    | ✓ Selected file based on the iput             |
| Types of plot <ul> <li>Abundance (%) - stacked bar</li> <li>Abundance value - stacked bar</li> <li>Relative frequency - stacked bar</li> </ul> Different types of plots |                                               |
| Colors                                                                                                    |                                               |
| RdYIBu                                                                                                    | ✓ → Colors selection                          |
| Number of top bacterial taxa (Max = 100)                                                                                                    |                                               |
| 15                                                                                                    | Select upto two to 100 taxa's (default is 15) |
| Output image format                                                                                                    |                                               |
| JPG                                                                                                    | ✓ → Select file formats (JPG, TIFF, PDF, SVG, |
| Submit                                                                                                    | BMP, EPS, and PS)                             |

Figure S11: Input selection for individual distribution

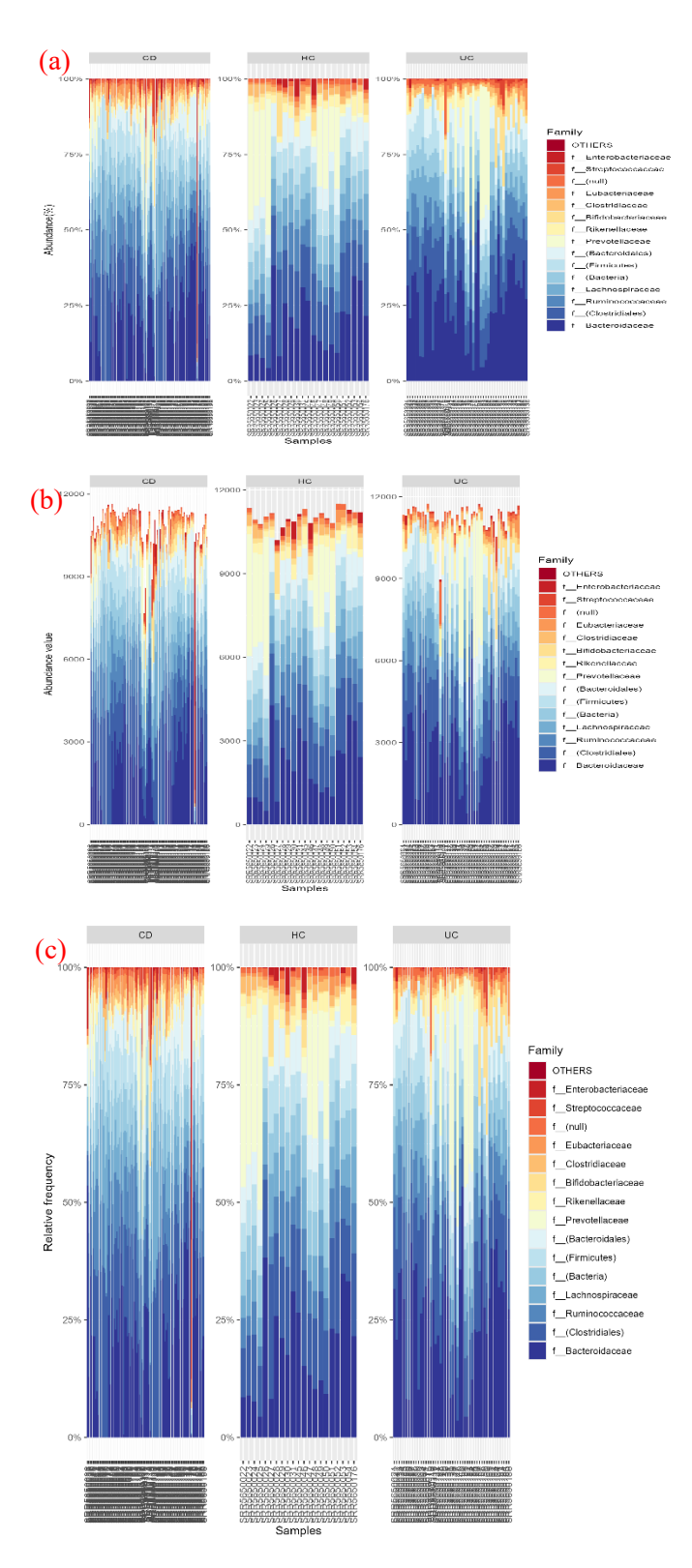

Figure S12: displays the top 15 a) relative abundance percentages, b) relative abundance values, c) relative abundance frequencies for the given samples in metadata

### Diversity

Under the distribution tab, there are two subsections (Figure S13): 1. Alpha and 2. Beta diversity.

#### Alpha diversity

Alpha diversity was calculated by the phyloseq package (McMurdie and Holmes, 2013). Users can visualize the alpha diversity by choosing any one of the methods (Figure S13), such as Observed, Chao1(Figure S14 a), ACE, Shannon (Figure S14 b), Simpson, Inverse Simpson, Fisher or All\_combined (combined all the listed methods) (Figure S14 c). The users can also get the diversity plot with the p-values (either values or \*) (Figure S14 d), using Wilcoxon tests (from the microbiomeutilities package) (Shetty and Lahti, 2022) considering each pair of groups. Once the output plot types and the image format are selected, then click the submit button to calculate diversity. Users can also get the alpha diversity for each sample by clicking the summary table tab (Figure S15).

| MetaDAVis Upload                                                                   | files Distribution <del>-</del>                                           | Diversity <del>-</del> | Dimension redu | ction <del>-</del> | Correlation - | Heatmap      | Differential abundance - |            |
|------------------------------------------------------------------------------------|---------------------------------------------------------------------------|------------------------|----------------|--------------------|---------------|--------------|--------------------------|------------|
|                                                                                    |                                                                           | Alpha<br>Beta          | Subsection     |                    | Alpha div     | versity plot | Summary Table            | _          |
| Alpha diversity                                                                    |                                                                           |                        |                |                    | Boxplo        | ot           |                          |            |
| Megan_WGS_output.t                                                                 | SV                                                                        |                        |                | •                  |               |              |                          |            |
| Select Method                                                                      |                                                                           |                        |                |                    | Olara         |              | 1 ACE Channel            | <b>C</b> : |
| All_Combined                                                                       |                                                                           |                        |                | •                  | → Invers      | e Simpson    | n, Fisher or All co      | mbined     |
| Wilcoxon test <ul> <li>Yes (show's Pvalue)_</li> <li>No</li> <li>Show *</li> </ul> | <ul> <li>► (0, 0.0001, 0.001, 0</li> <li>► ("****", "***", "**</li> </ul> | 0.01, 0.05, Inf)       |                |                    | (comb         | ined all th  | ae listed methods)       |            |
| Types of plot<br>Box plot<br>Violin plot                                           | Different                                                                 | types of plo           | ot             |                    |               |              |                          |            |
| Colors                                                                             |                                                                           |                        |                |                    |               |              |                          |            |
| RdYIBu                                                                             |                                                                           |                        |                | •                  | > Colors      | Selection    | n                        |            |
| Output image format                                                                |                                                                           |                        |                |                    |               |              |                          |            |
| JPG                                                                                |                                                                           |                        |                | • ]-               | → Select      | file form    | ats (JPG, TIFF, PD       | OF, SVG,   |
| Submit                                                                             |                                                                           |                        |                |                    | BMP,          | EPS, and     | PS)                      |            |

Figure S13: Input selection for alpha diversity

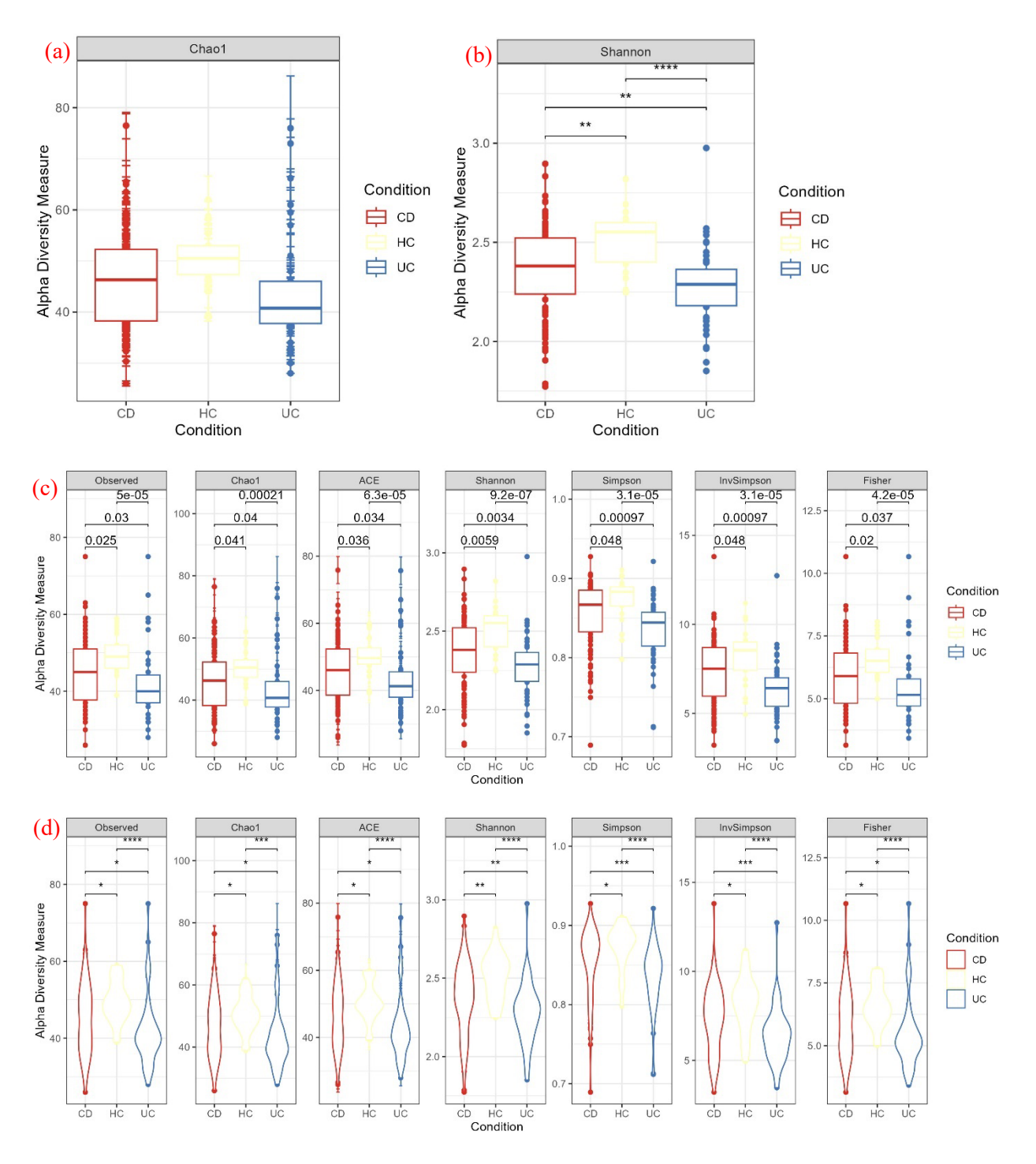

**Figure S14.** The box plot shows the alpha diversity, which is calculated based on the a) chaol without p-value, b) Shannon index with p-value (shows: "\*\*\*\*", "\*\*", "\*\*", "s"), c) using all the methods with p-value, d) Plotted in violin with p-value (shows: "\*\*\*\*", "\*\*\*", "\*\*", "\*\*", "\*\*", "s").

#### Result - alpha diversity estimates for each metagenome

| Show 10 v entries             |            |         |            |       |          |           |           | Search: |           |          |
|-------------------------------|------------|---------|------------|-------|----------|-----------|-----------|---------|-----------|----------|
|                               | Observed 🗘 | Chao1 🌲 | se.chao1 🍦 | ACE 🌲 | se.ACE 🍦 | Shannon 🍦 | Simpson 🗘 | Inv     | Simpson 🗘 | Fisher 🗘 |
| SRR5650036                    | 55         | 55.25   | 0.74       | 55.6  | 3.49     | 2.21      | 0.76      |         | 4.12      | 7.44     |
| SRR5650037                    | 51         | 51      | 0.25       | 51.24 | 3.44     | 2.6       | 0.89      |         | 9.03      | 6.82     |
| SRR5650038                    | 42         | 42      | 0.16       | 42.28 | 2.81     | 2.39      | 0.85      |         | 6.64      | 5.45     |
| SRR5650039                    | 59         | 62.33   | 4.12       | 61.13 | 3.73     | 2.73      | 0.91      |         | 10.59     | 8.07     |
| SRR5650040                    | 47         | 48      | 2.33       | 47.42 | 3.19     | 2.6       | 0.89      |         | 9.39      | 6.2      |
| SRR5650041                    | 48         | 48      | 0.12       | 48.27 | 3.38     | 2.52      | 0.89      |         | 8.98      | 6.36     |
| SRR5650042                    | 58         | 59.5    | 2.23       | 59.86 | 3.39     | 2.49      | 0.87      |         | 7.87      | 7.91     |
| SRR5650043                    | 59         | 59.33   | 0.92       | 59.67 | 3.49     | 2.6       | 0.89      |         | 8.72      | 8.07     |
| SRR5650044                    | 56         | 59      | 4.17       | 57.73 | 3.56     | 2.36      | 0.85      |         | 6.7       | 7.6      |
| SRR5650065                    | 32         | 32.5    | 1.29       | 32.72 | 2.77     | 1.9       | 0.78      |         | 4.56      | 3.99     |
| Showing 1 to 10 of 157 entrie | es         |         |            |       |          | Prev      | rious 1 2 | 3 4     | 5         | 16 Next  |

🛓 Download as csv

Figure S15: Summary table of alpha diversity for each sample

#### Beta diversity

Beta diversity was calculated based on phyloseq (unlist(distanceMethodList)) (McMurdie and Holmes, 2013) and vegan (Oksanen et al., 2017) packages. Users can visualize the alpha diversity by choosing any one of the methods. In our application, we have integrated 42 distance metrics. Users can use any one of the following methods such as (bray, jaccard, manhattan, euclidean, canberra, kulczynski, gower, altGower, morisita, horn, mountford, raup, binomial, chao, cao, w, -1, c, wb, r, I, e, t, me, j, sor, m, -2, co, cc, g, -3, l, 19, hk, rlb, sim, gl, z, maximum, binary and minkowski) (**Figure S16**). In addition, we have incorporated six different orientation methods using the vegan package, such as (PCoA, NMDS, DCA, CCA, RDA, and MDS) (**Figure S16**). The result will be displayed in the box (**Figure S17 a**) and orientation plot (**Figure S17 b**) with the summary table (**Figure S18**), which contains distance matrics between all the samples.

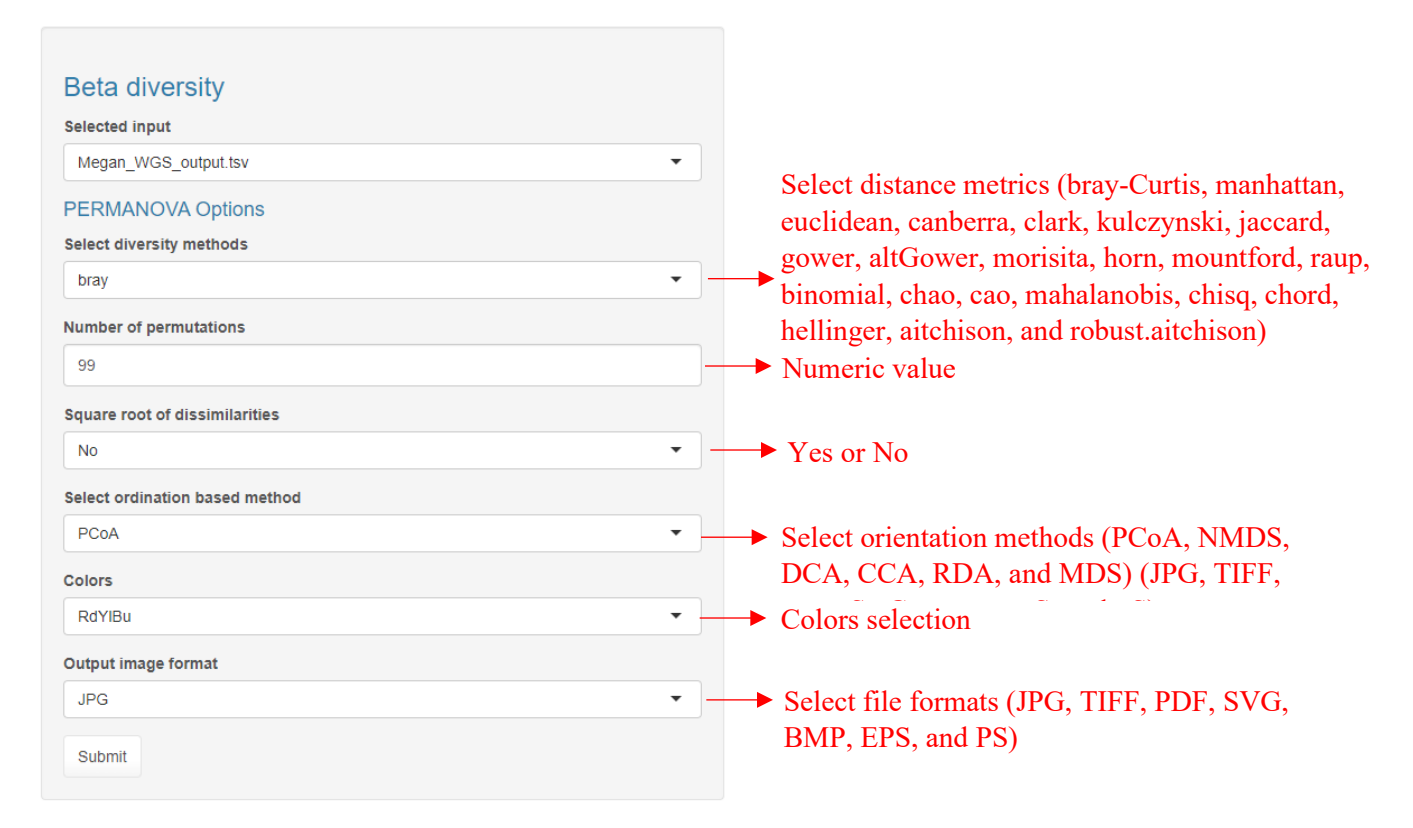

Figure S16: Input selection for beta diversity

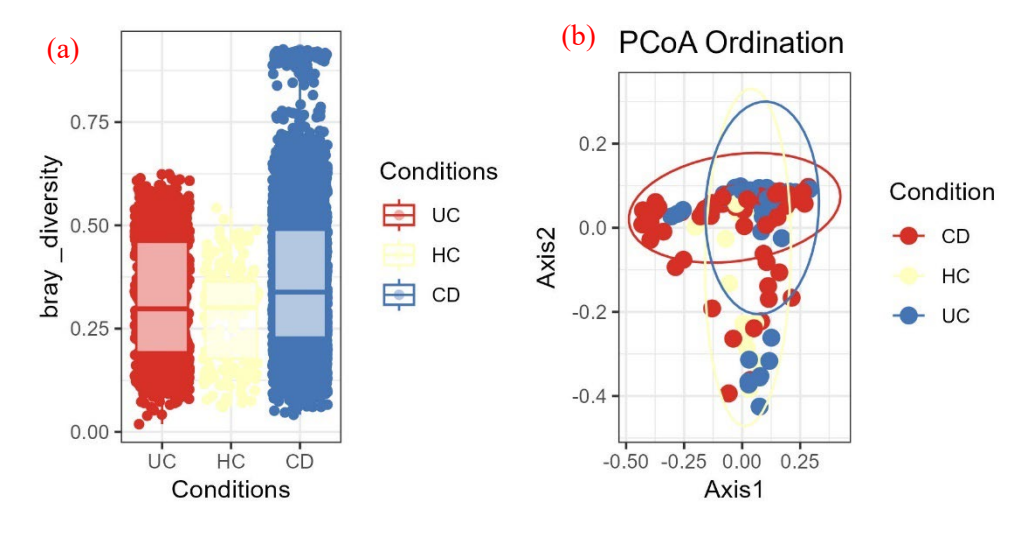

Figure S17 a) The diversity metrics (bray) were plotted in the box plot b) the diversity matrics (bray) with PCoA orientation were plotted.

| how 10 v e        | ntries         |              |               |            |            |                                    |            | Search:      |            |      |
|-------------------|----------------|--------------|---------------|------------|------------|------------------------------------|------------|--------------|------------|------|
|                   | SRR5650036     | SRR5650037   | SRR5650038    | SRR5650039 | SRR5650040 | SRR5650041                         | SRR5650042 | SRR5650043   | SRR5650044 | SRF  |
| SRR5650036        | 0              | 0.56         | 0.35          | 0.47       | 0.52       | 0.49                               | 0.67       | 0.64         | 0.71       |      |
| SRR5650037        | 0.56           | 0            | 0.3           | 0.2        | 0.32       | 0.14                               | 0.4        | 0.38         | 0.44       |      |
| SRR5650038        | 0.35           | 0.3          | 0             | 0.23       | 0.22       | 0.21                               | 0.41       | 0.39         | 0.45       |      |
| SRR5650039        | 0.47           | 0.2          | 0.23          | 0          | 0.26       | 0.16                               | 0.37       | 0.35         | 0.42       |      |
| SRR5650040        | 0.52           | 0.32         | 0.22          | 0.26       | 0          | 0.21                               | 0.35       | 0.32         | 0.38       |      |
| SRR5650041        | 0.49           | 0.14         | 0.21          | 0.16       | 0.21       | 0                                  | 0.43       | 0.4          | 0.46       |      |
| SRR5650042        | 0.67           | 0.4          | 0.41          | 0.37       | 0.35       | 0.43                               | 0          | 0.1          | 0.1        |      |
| SRR5650043        | 0.64           | 0.38         | 0.39          | 0.35       | 0.32       | 0.4                                | 0.1        | 0            | 0.17       |      |
| SRR5650044        | 0.71           | 0.44         | 0.45          | 0.42       | 0.38       | 0.46                               | 0.1        | 0.17         | 0          |      |
| SRR5650065        | 0.77           | 0.56         | 0.53          | 0.54       | 0.5        | 0.56                               | 0.34       | 0.39         | 0.25       |      |
| howing 1 to 10 o  | of 157 entries |              |               |            |            |                                    | Previous 1 | 2 3 4        | 5 16       | N    |
| 🛓 Download as     | CSV            |              |               |            |            |                                    |            |              |            |      |
| Result - Pe       | ermutation     | test for add | onis under re | educed mo  | del        |                                    |            | Search:      |            |      |
|                   | Df 🗄           |              | SumC          | fSqs 🔶     |            | R2 🗄                               |            |              | F ÷        | Pr(> |
|                   |                |              |               |            |            |                                    |            |              | 54070      |      |
| Model             | 2              | 2            | 0.7827316811  | 354081     | 0.06       | 589320924942112                    |            | 5.4316884990 | 51073      |      |
| Model<br>Residual | 2              | 2            | 0.7827316811  | 354081     | 0.06       | 589320924942112<br>341067907505788 |            | 5.4316884990 | 51073      |      |

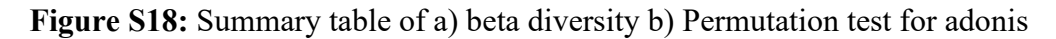

#### **Dimension reduction**

Under this tab, there are three subsections (**Figure S19**) 1. Principal Component Analysis (PCA) 2D and 3D, 2. t-distributed Stochastic Neighbor Embedding (t-SNE) and 3. Uniform Manifold Approximation and Projection for Dimension Reduction (UMAP).

## PCA-2D & 3D

The ggfortify (Tang et al., 2016) was used to plot the PCA-2D. The users must select the text label and its size, frame, and output image format and click the submit button (**Figure S19**). The output will be displayed in a PCA-2D plot (**Figure S20**) with a summary table (**Figure S21**). For the PCA-3D plot, we used plotly to create the plot. In this section, the user must click the submit button to see the PCA plot in 3D. The plotly has its function to export the image in png format (**Figure S22**). The PCA summary table contains the PC1, PC2 and PC3 coordinates (**Figure S23**).

| MetaDAVis Upload files Dist | ribution - Diversity - | Dimension reduction $\bullet$ | Correlation - Heatmap Differential abundance                                       |
|-----------------------------|------------------------|-------------------------------|------------------------------------------------------------------------------------|
| PCA 2D                      |                        | PCA-2D<br>PCA-3D<br>t-SNF     | Subsection<br>PCA 2D Plot Summary Table                                            |
| Selected input              |                        | UMAP                          | Principal Component Analysis                                                       |
| Megan_WGS_output.tsv        |                        | •                             |                                                                                    |
| Label                       |                        |                               |                                                                                    |
| FALSE                       |                        |                               | → If true it will display sample labels                                            |
| Label size                  |                        |                               |                                                                                    |
| 3                           |                        |                               | Sample label size                                                                  |
| Frame                       |                        |                               |                                                                                    |
| FALSE                       |                        | •                             | → If true display circular frames                                                  |
| Colors                      |                        |                               |                                                                                    |
| RdYIBu                      |                        | • ]                           | → Color selection                                                                  |
| Output image format         |                        |                               |                                                                                    |
| JPG                         |                        | •                             | <ul> <li>Select file formats (JPG, TIFF, PDF, SVG<br/>BMP, EPS, and PS)</li> </ul> |
| Submit                      |                        |                               |                                                                                    |

Figure S19: Input selection for PCA plot.

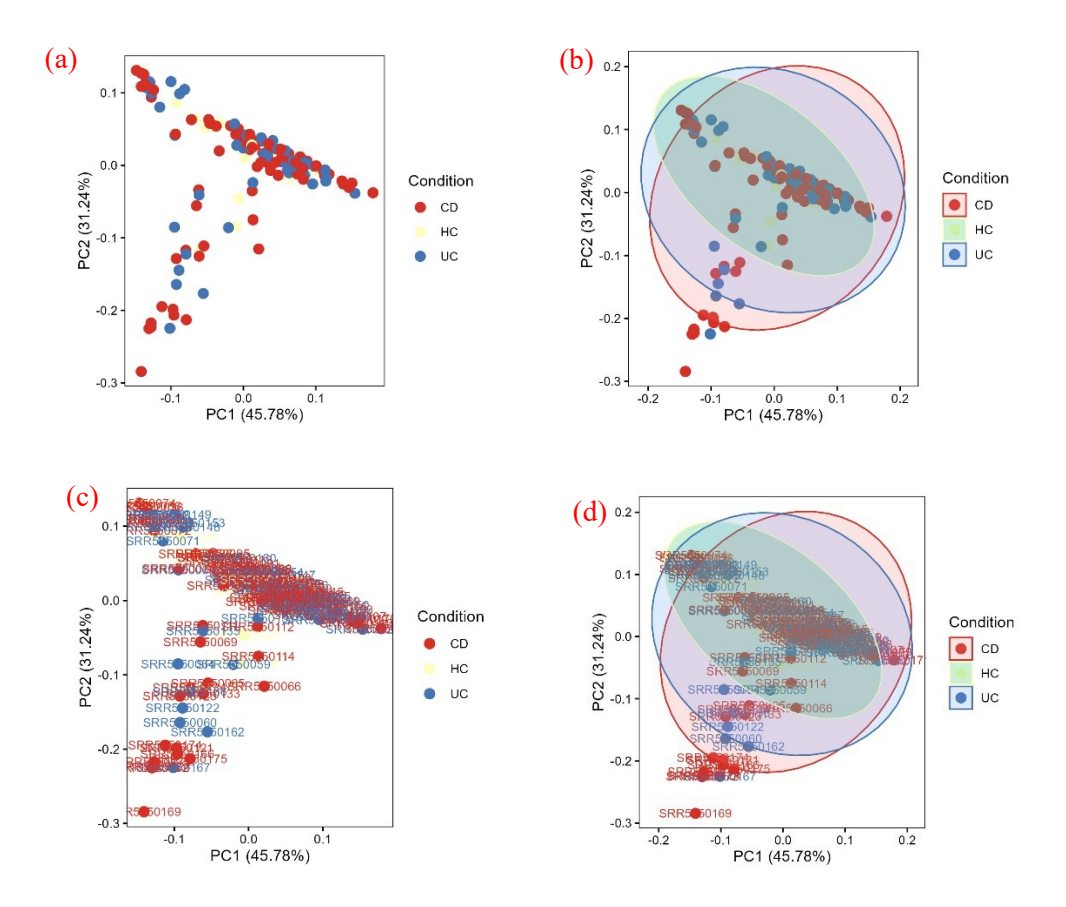

**Figure S20.** Displays PCA-2D plot with a) no labels and no frame, b) no labels and with a frame, c) with labels and no frame, d) with labels and frame.

| PCA 2D Plot Summary Table      |       |                            |
|--------------------------------|-------|----------------------------|
| Show 10 v entries              |       | Search:                    |
|                                | PC1   | PC2 Condition              |
| SRR5650036                     | 0.15  | -0.04 CD                   |
| SRR5650037                     | -0.06 | -0.12 CD                   |
| SRR5650038                     | 0.06  | -0.02 CD                   |
| SRR5650039                     | -0.01 | -0.05 CD                   |
| SRR5650040                     | 0     | 0.01 CD                    |
| SRR5650041                     | -0.01 | -0.08 CD                   |
| SRR5650042                     | -0.07 | 0.06 CD                    |
| SRR5650043                     | -0.05 | 0.05 CD                    |
| SRR5650044                     | -0.09 | 0.09 CD                    |
| SRR5650065                     | -0.14 | 0.13 CD                    |
| Showing 1 to 10 of 157 entries |       | Previous 1 2 3 4 5 16 Next |

Figure S21. Summary table for PCA. Each sample coordinate position was shown in PC1 and PC2.

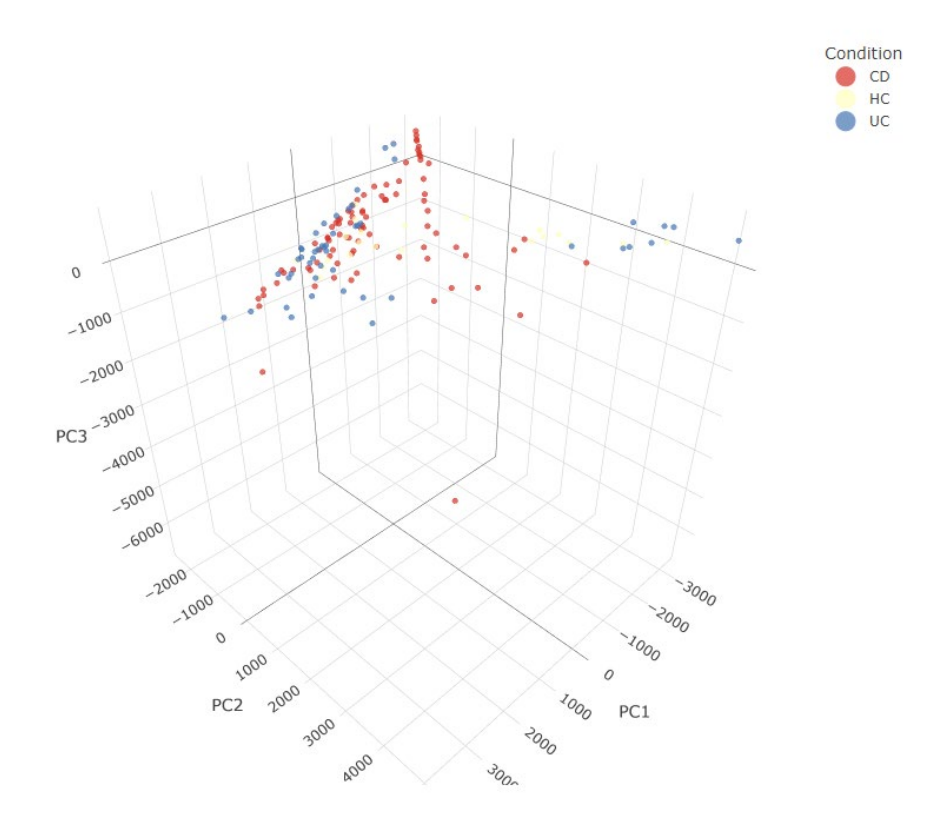

**Figure S22.** Displays PCA-3D plot. Plotly provides a default menu option in the top-right corner to export the plot.

| PC/   | A 3D Plot                   | Summary Table  |          |          |              |           |   |    |      |
|-------|-----------------------------|----------------|----------|----------|--------------|-----------|---|----|------|
| Show  | 10 🗸 e                      | ntries         |          |          |              | Search:   |   |    |      |
|       | :                           | Samples        | PC1      | PC2      | PC3          | Condition |   |    |      |
| 1     | \$                          | SRR5650021     | 1441.84  | -117.4   | -187.2       | UC        |   |    |      |
| 2     | \$                          | SRR5650022     | -2127.69 | 3591.86  | -349.4       | HC        |   |    |      |
| 3     | \$                          | SRR5650023     | -1947.49 | 2618.18  | -98.64       | HC        |   |    |      |
| 4     | \$                          | SRR5650024     | -2028.39 | 2327.14  | -137.08      | HC        |   |    |      |
| 5     | \$                          | SRR5650025     | -2789.16 | 4038.58  | -300.38      | HC        |   |    |      |
| 6     | \$                          | SRR5650026     | 1924.27  | -104.94  | -140.55      | HC        |   |    |      |
| 7     | \$                          | SRR5650027     | -1569.94 | -1140.54 | 613          | HC        |   |    |      |
| 8     | \$                          | SRR5650028     | 623.74   | -275.16  | 241.54       | HC        |   |    |      |
| 9     | \$                          | SRR5650029     | 179.38   | -453.86  | -5.03        | HC        |   |    |      |
| 10    | \$                          | SRR5650030     | -200.31  | -501.6   | 417.47       | HC        |   |    |      |
| Showi | ng 1 to 10 c<br>Iownload as | of 157 entries |          |          | Previous 1 2 | 3 4       | 5 | 16 | Next |

Figure S23. Summary table for PCA-3D. Each sample coordinate position was shown in PC1, PC2 and PC3.

#### t-SNE

The t-SNE was plotted using a scater package (McCarthy et al., 2017). We have incorporated six methods from the scater to plot the t-SNE: counts, rclr, hellinger, pa, rank, and relabundance in two and three dimension orientations (**Figure S24**). After selecting methods, orientation and output image format, click submit to visualize the t-SNE plot (**Figure S25 a & b**) and their summary tables (**Figure S26 a & b**).

| t-SNE                       |   |                                               |
|-----------------------------|---|-----------------------------------------------|
| Selected input              |   |                                               |
| Megan_WGS_output.tsv        | - |                                               |
| Select method               |   |                                               |
| counts                      | - | > Select method (counts, rclr, hellinger, pa, |
| Select dimension to display |   | rank, and relabundance)                       |
| 2                           | - | → Select dimension (2 or 3)                   |
| Colors                      |   |                                               |
| RdYIBu                      | • | → Color selection                             |
| Output image format         |   |                                               |
| JPG                         | • | → Select file formats (JPG, TIFF, PDF, SVG,   |
| Submit                      |   | BMP, EPS, and PS)                             |

Figure S24: Input selection for t-SNE plot

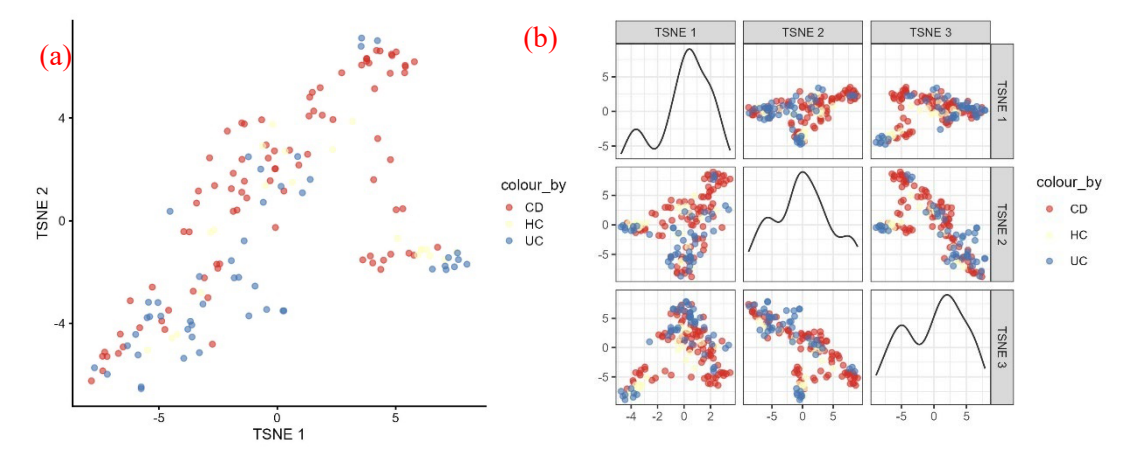

Figure S25. The t-SNE plot in a) two dimensions, b) three dimensions

| w 10 🗸 entries                                                                                                    |                                                                                                    |                                                                                                    |            |                                                                                         |                                                                                              |                                                                                                   |                                                                                 |                                                                                             |                                                                                |           | Searc       | n       |   |           |           |
|----------------------------------------------------------------------------------------------------|----------------------------------------------------------------------------------------------------|----------------------------------------------------------------------------------------------------|------------|-----------------------------------------------------------------------------------------|----------------------------------------------------------------------------------------------|---------------------------------------------------------------------------------------------------|---------------------------------------------------------------------------------|---------------------------------------------------------------------------------------------|--------------------------------------------------------------------------------|-----------|-------------|---------|---|-----------|-----------|
|                                                                                                    |                                                                                                    |                                                                                                    | <b>X</b> . |                                                                                         | Y ÷                                                                                          | colour_by                                                                                         |                                                                                 |                                                                                             |                                                                                |           |             |         |   | or        | er_b      |
| R5650036                                                                                                    |                                                                                                    |                                                                                                    | 7.45       |                                                                                         | -6.26                                                                                        | CD                                                                                                |                                                                                 |                                                                                             |                                                                                |           |             |         |   |           |           |
| R5650037                                                                                                    |                                                                                                    |                                                                                                    | -7.02      |                                                                                         | 1.91                                                                                         | CD                                                                                                |                                                                                 |                                                                                             |                                                                                |           |             |         |   |           |           |
| (R5650038                                                                                                    |                                                                                                    |                                                                                                    | 4.32       |                                                                                         | -3.58                                                                                        | CD                                                                                                |                                                                                 |                                                                                             |                                                                                |           |             |         |   |           |           |
| (R5650039                                                                                                    |                                                                                                    |                                                                                                    | -5.42      |                                                                                         | 1.04                                                                                         | CD                                                                                                |                                                                                 |                                                                                             |                                                                                |           |             |         |   |           |           |
| (R5650040                                                                                                    |                                                                                                    |                                                                                                    | -2.13      |                                                                                         | 0.77                                                                                         | CD                                                                                                |                                                                                 |                                                                                             |                                                                                |           |             |         |   |           |           |
| (R5650041                                                                                                    |                                                                                                    |                                                                                                    | -5.96      |                                                                                         | 1.17                                                                                         | CD                                                                                                |                                                                                 |                                                                                             |                                                                                |           |             |         |   |           |           |
| (R5650042                                                                                                    |                                                                                                    |                                                                                                    | 0.37       |                                                                                         | 4.6                                                                                          | CD                                                                                                |                                                                                 |                                                                                             |                                                                                |           |             |         |   |           |           |
| (R5650043                                                                                                    |                                                                                                    |                                                                                                    | 0.43       |                                                                                         | 4.33                                                                                         | CD                                                                                                |                                                                                 |                                                                                             |                                                                                |           |             |         |   |           |           |
| (R5650044                                                                                                    |                                                                                                    |                                                                                                    | 0.16       |                                                                                         | 5.47                                                                                         | CD                                                                                                |                                                                                 |                                                                                             |                                                                                |           |             |         |   |           |           |
| (R5650065                                                                                                    |                                                                                                    |                                                                                                    | -0.17      |                                                                                         | 7.18                                                                                         | CD                                                                                                |                                                                                 |                                                                                             |                                                                                |           |             |         |   |           |           |
| -SNE Plot Summ                                                                                                    | ntries                                                                                                    |                                                                                                    |            |                                                                                         |                                                                                              |                                                                                                   |                                                                                 | Previous                                                                                    | 1                                                                              | 2         | 3           | 4       | 5 | 16        |           |
| -SNE Plot Summ<br>yw 10 v entries                                                                                                    | ntries<br>nary Table                                                                                                    |                                                                                                    |            |                                                                                         |                                                                                              |                                                                                                   |                                                                                 | Previous                                                                                    | 1                                                                              | 2         | 3<br>Searc  | 4<br>h: | 5 | 16        |           |
| wing 1 to 10 of 157 er<br>Download as csv<br>SNE Plot Summ<br>Sw 10 v entries                                                                                                    | ntries nary Table xvar                                                                                                    | - yvar                                                                                                    |            | x ÷                                                                                     | у :                                                                                          | X1 ‡                                                                                              | X2 ÷                                                                            | Previous                                                                                    | colou                                                                          | 2<br>r_by | 3<br>Searc  | 4<br>h: | 5 | 16<br>ore | <u>۲_</u> |
| ving 1 to 10 of 157 er<br>Download as csv<br>SNE Plot Summ<br>w 10 v entries<br>RR5650036                                                                                                    | ntries nary Table xvar TSNE 1                                                                                                    | tyvar<br>TSNE 2                                                                                                    |            | <b>x</b> 0<br>2.91                                                                      | y ÷<br>11.81                                                                                 | <b>X1</b> :<br>11.81                                                                              | <b>X2</b> =<br>2.91                                                             | Previous<br>x3 =<br>2.98                                                                    | colour<br>CD                                                                   | 2<br>r_by | 3<br>Searc  | 4<br>h: | 5 | 16<br>orc | <br>۶۲_   |
| ving 1 to 10 of 157 er<br>Download as csv<br>SNE Plot Summ<br>sw 10 v entries<br>RR5650036<br>RR5650037                                                                                            | ntries nary Table xvar TSNE 1 TSNE 1                                                                                             | yvar<br>TSNE 2<br>TSNE 2                                                                                                    |            | <b>x</b> = 2.91<br>4.93                                                                 | y °<br>11.81<br>-6.68                                                                        | <b>X1</b> °<br>11.81<br>-6.68                                                                     | <b>x2</b> ÷<br>2.91<br>4.93                                                     | Previous<br>x3 :<br>2.98<br>1.96                                                            | colour<br>CD<br>CD                                                             | 2<br>r_by | 3<br>Searc  | 4       | 5 | 16        | ۶r_       |
| ving 1 to 10 of 157 er<br>Download as csv<br>SNE Plot Summ<br>w 10 → entries<br>RR5650036<br>RR5650037<br>RR5650038                                                                                | nary Table                                                                                                    | yvar<br>TSNE 2<br>TSNE 2<br>TSNE 2                                                                                                    |            | x =<br>2.91<br>4.93<br>1.26                                                             | y ≏<br>11.81<br>-6.68<br>6.48                                                                | <b>x1</b><br>11.81<br>-6.68<br>6.48                                                               | x2 =<br>2.91<br>4.93<br>1.26                                                    | Previous<br>X3 :<br>2.98<br>1.96<br>2.73                                                    | colour<br>CD<br>CD<br>CD                                                       | 2<br>r_by | 3<br>Searc  | 4<br>h: | 5 | orc       | ۶r_       |
| ving 1 to 10 of 157 er<br>Download as csv<br>SNE Plot Summ<br>w 10 v entries<br>RR5650036<br>RR5650037<br>RR5650038<br>RR5650039                                                                   | ntries<br>nary Table<br>Xvar<br>TSNE 1<br>TSNE 1<br>TSNE 1<br>TSNE 1<br>TSNE 1                                                   | <ul> <li>yvar</li> <li>TSNE 2</li> <li>TSNE 2</li> <li>TSNE 2</li> <li>TSNE 2</li> </ul>                                                                                                    |            | x 2.91<br>4.93<br>1.26<br>3.84                                                          | y :<br>11.81<br>-6.68<br>6.48<br>-4.39                                                       | <b>X1</b> :<br>11.81<br>-6.68<br>6.48<br>-4.39                                                    | x2 =<br>2.91<br>4.93<br>1.26<br>3.84                                            | Previous<br>x3 :<br>2.98<br>1.96<br>2.73<br>1.22                                            | CD<br>CD<br>CD<br>CD<br>CD<br>CD                                               | 2<br>r_by | 3<br>Searc  | 4<br>h: | 5 | 16        | ۶r_       |
| ving 1 to 10 of 157 er<br>Download as csv<br>SNE Plot Summ<br>bw 10 → entries<br>RR5650036<br>RR5650038<br>RR5650039<br>RR5650040                                                                  | htries<br>hary Table<br>xvar<br>TSNE 1<br>TSNE 1<br>TSNE 1<br>TSNE 1<br>TSNE 1                                                   | yvar       TSNE 2       TSNE 2       TSNE 2       TSNE 2       TSNE 2       TSNE 2       TSNE 2                                                                                                    |            | x 2.91<br>2.91<br>4.93<br>1.26<br>3.84<br>0.62                                          | y °<br>111.81<br>-6.68<br>6.48<br>-4.39<br>-1.56                                             | x1 :<br>111.81<br>-6.68<br>6.48<br>-4.39<br>-1.56                                                 | X2 2.91<br>4.93<br>1.26<br>3.84<br>0.62                                         | Previous<br>x3 :<br>2.98<br>1.96<br>2.73<br>1.22<br>-0.78                                   | CD<br>CD<br>CD<br>CD<br>CD<br>CD<br>CD                                         | 2         | 3<br>Searci | 4<br>h: | 5 | orc       | ۶r_       |
| ving 1 to 10 of 157 er<br>Download as csv<br>-SNE Plot Summ<br>pw 10 v entries<br>RR5650036<br>RR5650037<br>RR5650039<br>RR5650040<br>RR5650041                                                    | nary Table<br>xvar<br>TSNE 1<br>TSNE 1<br>TSNE 1<br>TSNE 1<br>TSNE 1<br>TSNE 1<br>TSNE 1                                         | yvar<br>TSNE 2<br>TSNE 2<br>TSNE 2<br>TSNE 2<br>TSNE 2<br>TSNE 2<br>TSNE 2                                                                                                    |            | x 3<br>2.91<br>4.93<br>1.26<br>3.84<br>0.62<br>4.43                                     | y 2<br>11.81<br>-6.68<br>6.48<br>-4.39<br>-1.56<br>-4.98                                     | x1 1<br>11.81<br>-6.68<br>-6.48<br>-4.39<br>-1.56<br>-4.98                                        | x2 =<br>2.91<br>4.93<br>1.26<br>3.84<br>0.62<br>4.43                            | Previous<br>x3 -<br>2.98<br>1.96<br>2.73<br>1.22<br>-0.78<br>1.57                           | CD<br>CD<br>CD<br>CD<br>CD<br>CD<br>CD<br>CD<br>CD                             | 2<br>r_by | 3<br>Search | 4<br>h: | 5 | orc       | er_l      |
| ving 1 to 10 of 157 er<br>Download as csv<br>SNE Plot Summ<br>w 10 v entries<br>RR5650036<br>RR5650038<br>RR5650039<br>RR5650040<br>RR5650041<br>RR5650042                                         | htries<br>hary Table<br>Xvar<br>TSNE 1<br>TSNE 1<br>TSNE 1<br>TSNE 1<br>TSNE 1<br>TSNE 1<br>TSNE 1<br>TSNE 1                     | yyar           TSNE 2           TSNE 2           TSNE 2           TSNE 2           TSNE 2           TSNE 2           TSNE 2           TSNE 2           TSNE 2           TSNE 2           TSNE 2           TSNE 2           TSNE 2           TSNE 2                                                                     |            | x =<br>2.91<br>4.93<br>1.26<br>3.84<br>0.62<br>4.43<br>-4.52                            | y °<br>111.81<br>-6.68<br>6.48<br>-4.39<br>-1.56<br>-4.98<br>-4.36                           | x1 °<br>111.81<br>-6.68<br>6.48<br>-4.39<br>-1.56<br>-4.98<br>-4.98                               | x2 -<br>2.91<br>4.93<br>1.26<br>3.84<br>0.62<br>4.43<br>-4.52                   | Previous<br>X3 1<br>2.98<br>1.96<br>2.73<br>1.22<br>-0.78<br>1.57<br>-2.53                  | Colour<br>CD<br>CD<br>CD<br>CD<br>CD<br>CD<br>CD<br>CD<br>CD<br>CD             | 2<br>r_by | 3<br>Searcl | 4<br>h: | 5 | 16        | er_       |
| ving 1 to 10 of 157 er<br>Download as csv<br>SNE Plot Summ<br>ow 10 ventries<br>RR5650036<br>RR5650037<br>RR5650038<br>RR5650039<br>RR5650040<br>RR5650041<br>RR5650042<br>RR5650043               | htries<br>hary Table<br>xvar<br>TSNE 1<br>TSNE 1<br>TSNE 1<br>TSNE 1<br>TSNE 1<br>TSNE 1<br>TSNE 1<br>TSNE 1                     | yvar           TSNE 2           TSNE 2           TSNE 2           TSNE 2           TSNE 2           TSNE 2           TSNE 2           TSNE 2           TSNE 2           TSNE 2           TSNE 2           TSNE 2           TSNE 2           TSNE 2           TSNE 2                                                    |            | x 2.91<br>4.93<br>1.26<br>3.84<br>0.62<br>4.43<br>-4.52<br>-4.21                        | y °<br>111.81<br>-6.68<br>6.48<br>-4.39<br>-1.56<br>-4.98<br>-4.98<br>-4.36<br>-3.96         | x1 1<br>11.81<br>-6.68<br>6.48<br>-4.39<br>-1.56<br>-4.98<br>-4.98<br>-4.36<br>-3.96              | x2 1<br>2.91<br>4.93<br>1.26<br>3.84<br>0.62<br>4.43<br>-4.52<br>-4.21          | Previous<br>X3 :<br>2.98<br>1.96<br>2.73<br>1.22<br>-0.78<br>1.57<br>-2.53<br>-2.76         | colour<br>CD<br>CD<br>CD<br>CD<br>CD<br>CD<br>CD<br>CD<br>CD<br>CD<br>CD       | 2<br>r_by | 3<br>Search | 4<br>h: | 5 | 16        | er_       |
| ving 1 to 10 of 157 er<br>Download as csv<br>SNE Plot Summ<br>pw 10 → entries<br>RR5650036<br>RR5650037<br>RR5650039<br>RR5650039<br>RR5650040<br>RR5650041<br>RR5650043<br>RR5650043<br>RR5650044 | htries<br>hary Table<br>Xvar<br>TSNE 1<br>TSNE 1<br>TSNE 1<br>TSNE 1<br>TSNE 1<br>TSNE 1<br>TSNE 1<br>TSNE 1<br>TSNE 1<br>TSNE 1 | yvar           TSNE 2           TSNE 2 |            | x 1<br>2.91<br>4.93<br>1.26<br>3.84<br>0.62<br>4.43<br>-4.52<br>-4.52<br>-4.21<br>-4.98 | y 2<br>11.81<br>-6.68<br>6.48<br>-4.39<br>-1.56<br>-4.98<br>-4.36<br>-4.36<br>-3.96<br>-5.48 | x1 1.81<br>11.81<br>-6.68<br>-6.48<br>-4.39<br>-1.56<br>-4.98<br>-4.36<br>-3.96<br>-3.96<br>-5.48 | x2 :<br>2.91<br>4.93<br>1.26<br>3.84<br>0.62<br>4.43<br>-4.52<br>-4.21<br>-4.98 | Previous<br>x3 -<br>2.98<br>1.96<br>2.73<br>1.22<br>-0.78<br>1.57<br>-2.53<br>-2.76<br>-2.4 | colour<br>CD<br>CD<br>CD<br>CD<br>CD<br>CD<br>CD<br>CD<br>CD<br>CD<br>CD<br>CD | 2<br>r_by | 3<br>Searci | 4<br>h: | 5 | orc       | er_       |

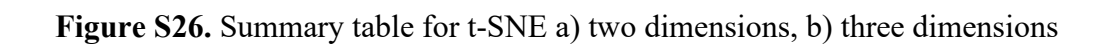

#### UMAP

The UMAP was incorporated using two packages, scater (McCarthy et al., 2017) and bluster (Lun, 2022). We have incorporated six methods from the scater to plot the UMAP: counts, rclr, hellinger, pa, rank, and relabundance. The cluster package was used to plot the graph using cluster-based with the selected k-value (Figure 27). After selecting methods, k-value and output image format, click submit to visualize the UMAP plot (Figure S28 a & b) and their summary tables (Figure S29 a & b).

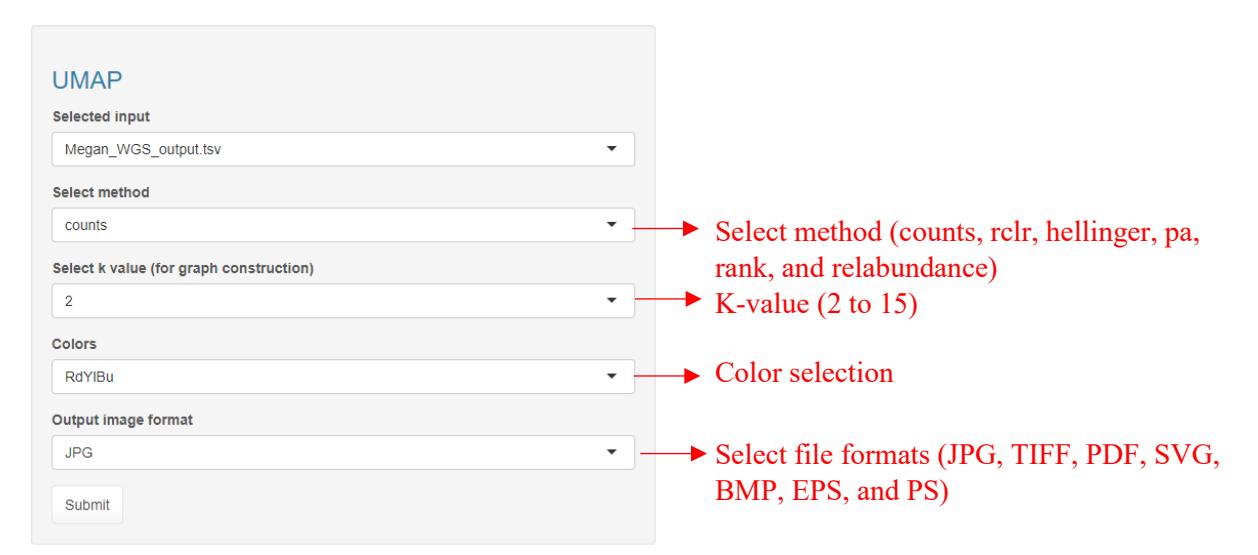

Figure S27: Input selection UMAP plot

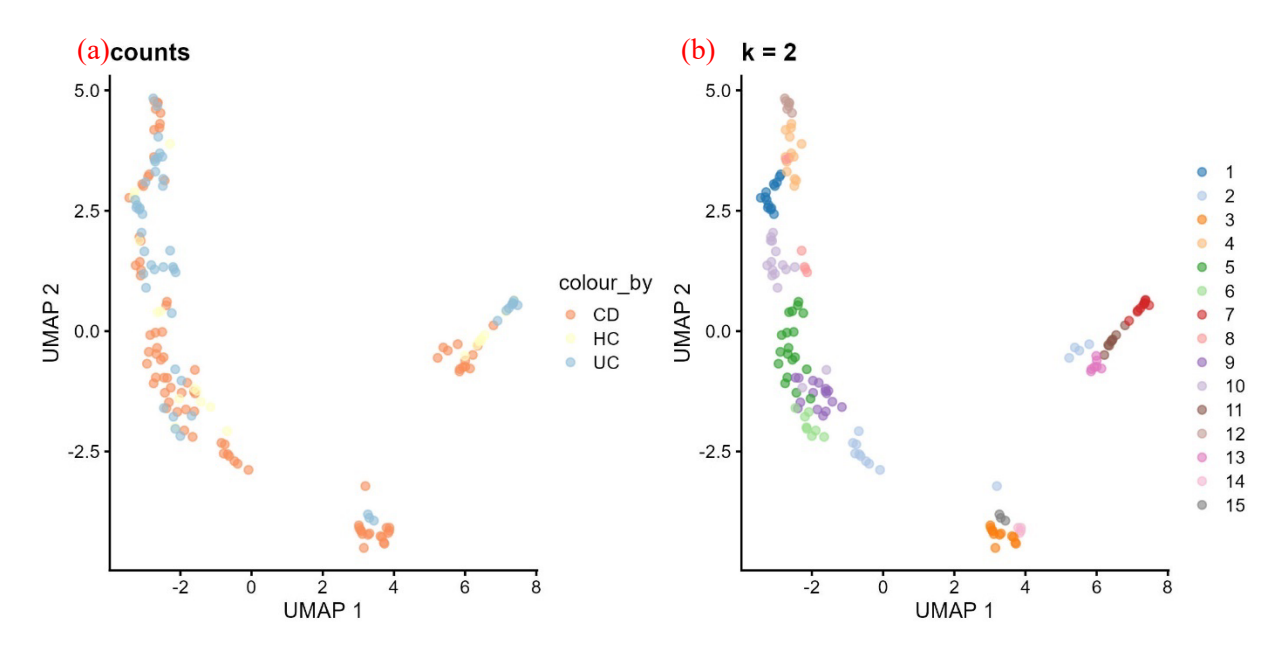

Figure S28. a) UMAP plot based on the selected method (counts), colored by Condition from metadata, b) Plot colored based on cluster-based using the selected K-value

| (-) |      |    |
|-----|------|----|
| 18  | JMAP | PK |
| ()  |      |    |

```
Plot Summary Table based on condition Summary Table based on cluster
```

| Show 10 ∨ entries              |       |       |           |          |     | Search: |   |     |         |
|--------------------------------|-------|-------|-----------|----------|-----|---------|---|-----|---------|
|                                | Χ.    | Y â   | colour_by |          |     |         |   | ord | er_by 🗘 |
| SRR5650036                     | -0.7  | -4.34 | CD        |          |     |         |   |     | 1       |
| SRR5650037                     | 5.76  | -0.31 | CD        |          |     |         |   |     | 2       |
| SRR5650038                     | -1.8  | -3.04 | CD        |          |     |         |   |     | 3       |
| SRR5650039                     | 4.94  | -0.37 | CD        |          |     |         |   |     | 4       |
| SRR5650040                     | -1.4  | 1.14  | CD        |          |     |         |   |     | 5       |
| SRR5650041                     | 5.11  | -0.3  | CD        |          |     |         |   |     | 6       |
| SRR5650042                     | -1    | 2.89  | CD        |          |     |         |   |     | 7       |
| SRR5650043                     | -1.07 | 2.79  | CD        |          |     |         |   |     | 8       |
| SRR5650044                     | 1.3   | 4.93  | CD        |          |     |         |   |     | 9       |
| SRR5650065                     | 1.61  | 5.45  | CD        |          |     |         |   |     | 10      |
| Showing 1 to 10 of 157 entries |       |       |           | Previous | 1 2 | 3 4     | 5 | 16  | Next    |

🛓 Download as csv

#### (b) UMAP Plot Summary Table based on condition Summary Table based on cluster

| Show 10 - entries              |            |       |           |          |     | Search: |   |    |          |
|--------------------------------|------------|-------|-----------|----------|-----|---------|---|----|----------|
|                                | <b>x</b> ‡ | Y Ĉ   | colour_by |          |     |         |   | or | der_by 0 |
| SRR5650036                     | -0.7       | -4.34 | 7         |          |     |         |   |    | 1        |
| SRR5650037                     | 5.76       | -0.31 | 1         |          |     |         |   |    | 2        |
| SRR5650038                     | -1.8       | -3.04 | 4         |          |     |         |   |    | 3        |
| SRR5650039                     | 4.94       | -0.37 | 1         |          |     |         |   |    | 4        |
| SRR5650040                     | -1.4       | 1.14  | 6         |          |     |         |   |    | 5        |
| SRR5650041                     | 5.11       | -0.3  | 1         |          |     |         |   |    | 6        |
| SRR5650042                     | -1         | 2.89  | 3         |          |     |         |   |    | 7        |
| SRR5650043                     | -1.07      | 2.79  | 3         |          |     |         |   |    | 8        |
| SRR5650044                     | 1.3        | 4.93  | 2         |          |     |         |   |    | 9        |
| SRR5650065                     | 1.61       | 5.45  | 2         |          |     |         |   |    | 10       |
| Showing 1 to 10 of 157 entries |            |       |           | Previous | 1 2 | 3 4     | 5 | 16 | Next     |

# Figure S29. Summary table for UMAP based on a) conditions from metadata using the selected method (counts), b) Cluster-based using K-value

#### **Correlation analysis**

Under this tab are two subsections: 1) Taxa-based and 2) Sample-based correlation (Figure S30).

#### **Taxa-based correlation**

The taxa-based correlation plot was incorporated using the GGally (Schloerke et al., 2022) package with the ggcorr function to call three different methods: pearson, kendall and spearman. Users can check the correlation for each condition separately or select multiple options together using the dropdown menu. Once the method, label size and output format are selected, click submit (**Figure S30**) to visualize the taxa plot (**Figure S31**) and summary table (**Figure S32**) for the selected taxonomy on the file upload page. We have used ggpubr (Kassambara 2022) to do our graphics.

| MetaDAVis Upload file           | s Distribution <del>-</del> | Diversity 👻 | Dimension redu | ction <del>-</del> | Correlation -              | Heatmap    | Differential abundance 👻 |
|---------------------------------|-----------------------------|-------------|----------------|--------------------|----------------------------|------------|--------------------------|
|                                 |                             |             | 3.5.2          |                    | Taxa-based<br>Sample-based | Subsect    | ion<br>ummary Table      |
| Compute correla<br>condition(s) | tion betweer                | i taxa for  | selected       | _                  |                            |            |                          |
| Selected input                  |                             |             |                |                    |                            |            |                          |
| Megan_WGS_output.tsv            |                             |             |                | •                  |                            |            |                          |
| Select condition(s)             |                             |             |                |                    |                            |            |                          |
| CD                              |                             |             |                |                    | → Enter o                  | ne or mu   | ltiple conditions        |
| Correlation methods             |                             |             |                |                    |                            |            |                          |
| o pearson                       | Methods use                 | ed for anal | vsis           |                    |                            |            |                          |
| O kendall                       | Wiethous us                 |             | y 515          |                    |                            |            |                          |
| O spearman                      |                             |             |                |                    |                            |            |                          |
| Label size                      |                             |             |                |                    | 5.7.4                      | с ·        |                          |
| 3                               |                             |             |                | \$                 | Enter th                   | ne font si | ze to display the sam    |
| Geom shapes                     |                             |             |                |                    |                            |            |                          |
| circle                          |                             |             |                | -                  | → Select s                 | hapes to   | display                  |
| Output image format             |                             |             |                |                    |                            |            |                          |
| JPG                             |                             |             |                | •                  | → Select f                 | file forma | ats (JPG, TIFF, PDF,     |
|                                 |                             |             |                |                    | BMP, F                     | EPS, and   | PS)                      |
| Submit                          |                             |             |                |                    |                            |            |                          |

Figure S30. Input selection for taxa-based correlation analysis

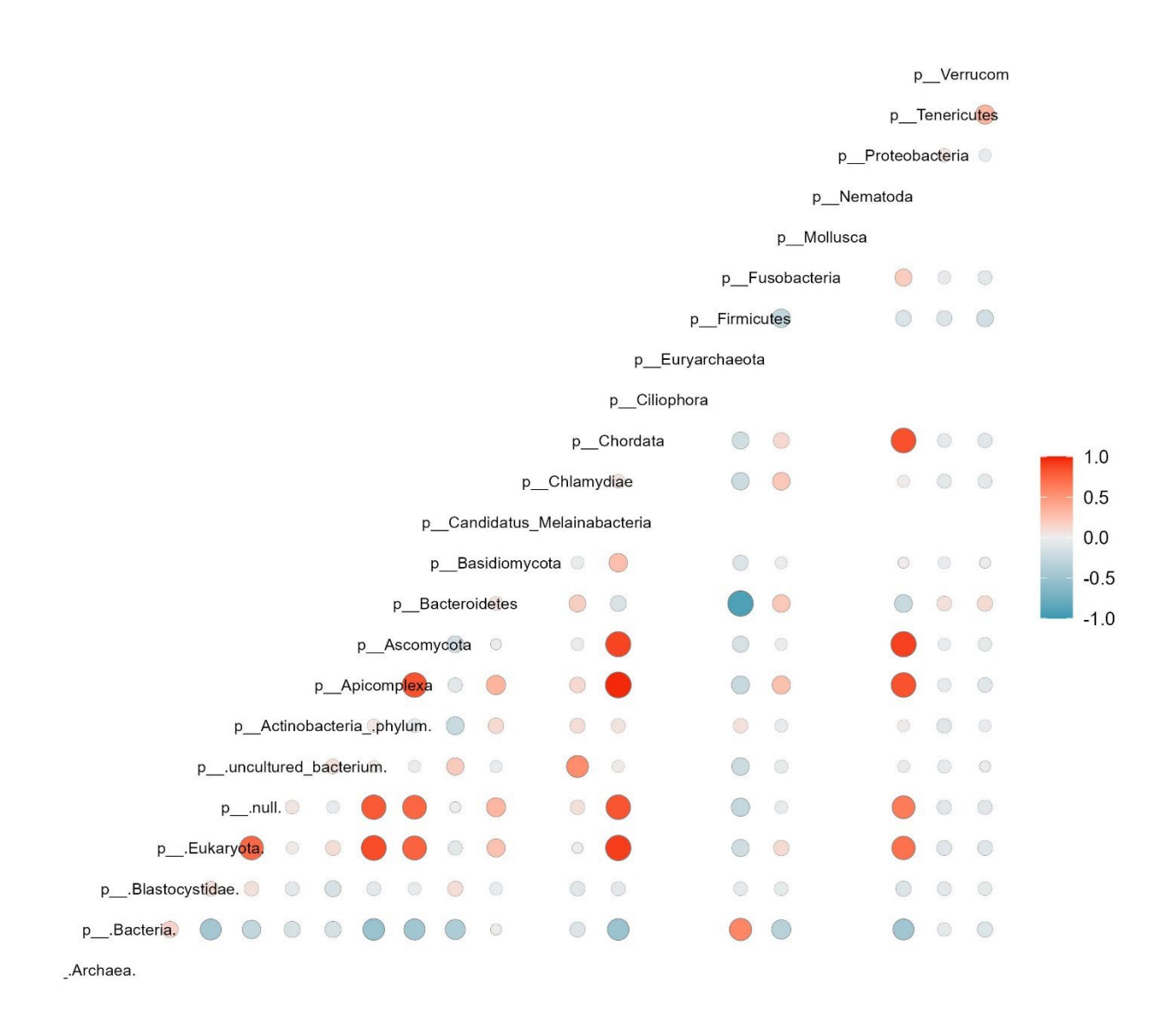

Figure S31. Taxa-based correlation plot using the pearson method

| Corre   | elation plot Summary Table |                  |   |         |             |     |       |
|---------|----------------------------|------------------|---|---------|-------------|-----|-------|
| Show    | 10 v entries               |                  |   | Search: |             |     |       |
|         | x                          | \$<br>У          | ÷ | coe     | efficient 🝦 | lat | bel 🔶 |
| 1       | pBlastocystidae.           | pBacteria.       |   |         | 0.15        |     | 0.1   |
| 2       | pEukaryota.                | pBacteria.       |   |         | -0.46       |     | -0.5  |
| 3       | pEukaryota.                | pBlastocystidae. |   |         | 0.09        |     | 0.1   |
| 4       | pnull.                     | pBacteria.       |   |         | -0.27       |     | -0.3  |
| 5       | pnull.                     | pBlastocystidae. |   |         | 0.08        |     | 0.1   |
| 6       | pnull.                     | pEukaryota.      |   |         | 0.73        |     | 0.7   |
| 7       | puncultured_bacterium.     | pBacteria.       |   |         | -0.14       |     | -0.1  |
| 8       | puncultured_bacterium.     | pBlastocystidae. |   |         | -0.06       |     | -0.1  |
| 9       | puncultured_bacterium.     | pEukaryota.      |   |         | 0.02        |     | 0     |
| 10      | puncultured_bacterium.     | pnull.           |   |         | 0.05        |     | 0.1   |
| Showing | g 1 to 10 of 136 entries   | Previous 1       | 2 | 3 4     | 5           | 14  | Next  |

Figure S32. Taxa-based correlation table using the pearson method

#### Sample-based correlation

The sample-based correlation plot was incorporated with a similar method used for taxa-based correlation. Sample-based correlations can be calculated separately for each group of samples under specific conditions or combined across conditions. Once the method, label size and output format are selected, click submit (Figure S33). It will display the correlation plot for samples provided in the metadata (Figure S34) and the summary table (Figure S35).

| Compute correlation between samples  |    |                                                    |
|--------------------------------------|----|----------------------------------------------------|
| Selected input                       |    |                                                    |
| Megan_WGS_output.tsv                 | •  |                                                    |
| Select condition(s)                  |    |                                                    |
| UC HC CD                             |    | Enter one or multiple conditions                   |
| Correlation methods                  |    |                                                    |
| earson Methods used for analysis     |    |                                                    |
| O kendali Wicthous used for analysis |    |                                                    |
| O spearman                           |    |                                                    |
| Label size                           |    |                                                    |
| 3                                    | \$ | → Enter the font size to display the sample labels |
| Geom shapes                          |    |                                                    |
| circle                               | •  | → Select the shapes to display                     |
| Output image format                  |    |                                                    |
| JPG                                  | •  | →Select file formats (JPG, TIFF, PDF, SVG,         |
| Submit                               |    | BMP, EPS, and PS)                                  |

Figure S33. Input selection for sample-based correlation analysis

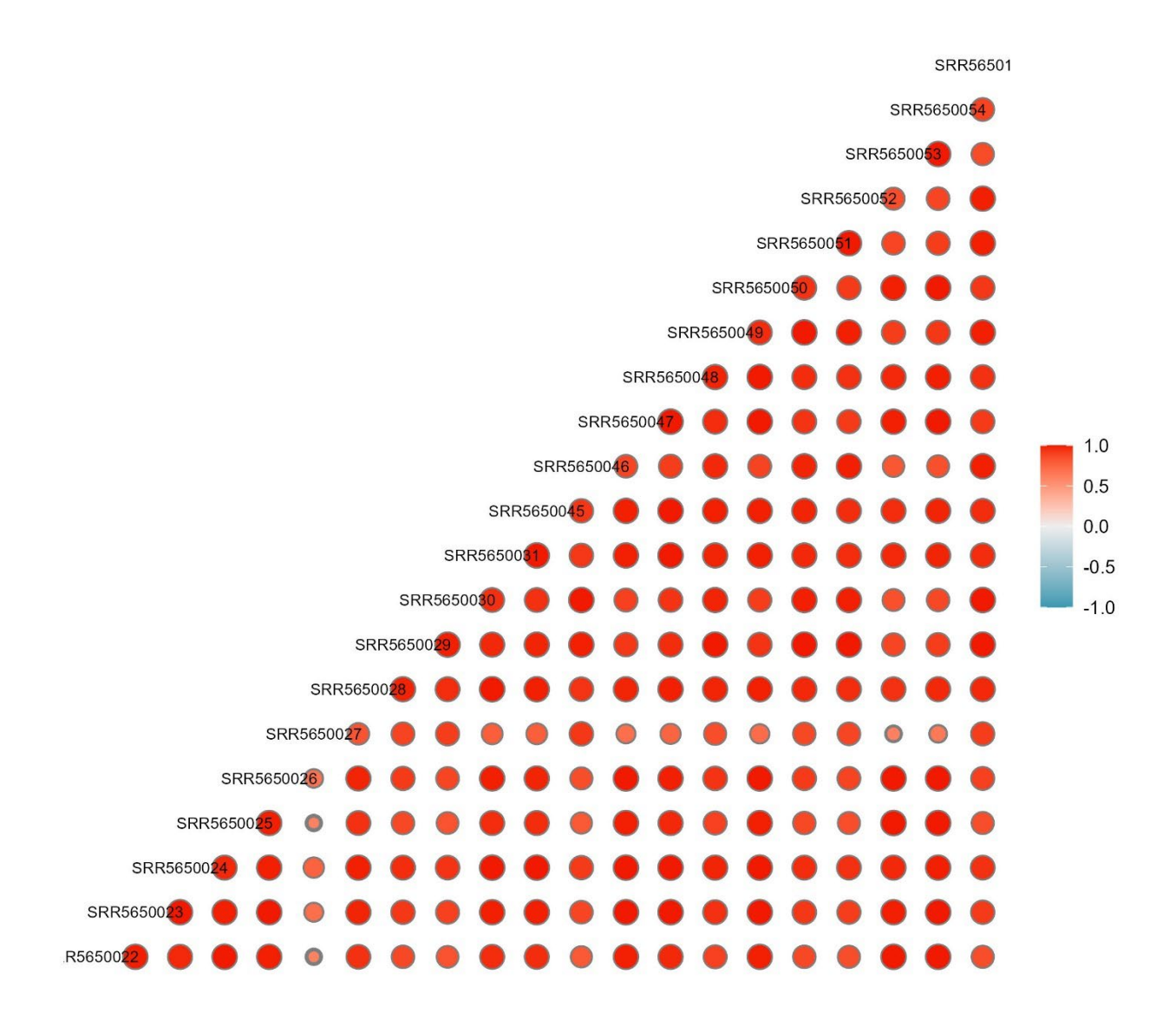

Figure S34. Sample-based correlation plot using the pearson method

| Corr   | relation plot Summary     | Table      |                         |
|--------|---------------------------|------------|-------------------------|
| Show   | 10 v entries              |            | Search:                 |
|        | x Å                       | У          | ♦ coefficient ♦ label ♦ |
| 1      | SRR5650023                | SRR5650022 | 0.99 1                  |
| 2      | SRR5650024                | SRR5650022 | 0.97 1                  |
| 3      | SRR5650024                | SRR5650023 | 1 1                     |
| 4      | SRR5650025                | SRR5650022 | 1 1                     |
| 5      | SRR5650025                | SRR5650023 | 0.99 1                  |
| 6      | SRR5650025                | SRR5650024 | 0.97 1                  |
| 7      | SRR5650026                | SRR5650022 | 0.99 1                  |
| 8      | SRR5650026                | SRR5650023 | 1 1                     |
| 9      | SRR5650026                | SRR5650024 | 0.99 1                  |
| 10     | SRR5650026                | SRR5650025 | 0.99 1                  |
| Showir | ng 1 to 10 of 210 entries | Previous 1 | 2 3 4 5 21 Next         |

Figure S35. Sample-based correlation table using the pearson method

#### Heatmap

The heatmap was generated with ComplexHeatmap (Gu, 2022), scales (Wickham and Seidel, 2022) and ggplotify. The user modifies the heatmap according to their needs by selecting the label names, text size, and cladogram (Figure S36). Then select the output format and click the submit button to visualize the heatmap (Figure S37).

| MetaDAVis      | Upload files | Distribution - | Diversity - | Dimension reduction - | Correlation - | Heatmap             | Differential abundance |
|----------------|--------------|----------------|-------------|-----------------------|---------------|---------------------|------------------------|
|                |              |                |             |                       | Heatmap       | using relat         | ive abundance          |
| Heatmap        | - relative   | abundanc       | е           |                       |               |                     |                        |
| Selected input | t)           |                |             |                       |               |                     |                        |
| Megan_WGS      | _output.tsv  |                |             |                       |               |                     |                        |
| Clustering met | thod rows    |                |             |                       |               |                     |                        |
| complete       |              |                |             | · · ·                 | → Use clı     | ustering n          | nethods single,        |
| Clustering met | thod columns |                |             |                       | comple        | ete, avera          | ge (UPGMA),            |
| complete       |              |                |             |                       | (WPGI         | ty (WPG.<br>MC) and | MA), median            |
| Normalization  | method       |                |             |                       | (101          | vic), and           |                        |
| scale          |              |                |             |                       | Norma         | lization r          | nethods(scale, m       |
| Colors         |              |                |             |                       | row no        | ormalıza            | tion, column           |
| RdYIBu         |              |                |             | •                     | → Colors      | selection,          | and none               |
| Show row nam   | nes          |                |             |                       |               |                     |                        |
| TRUE           |              |                |             | •                     | → If true     | display r           | ow names               |
| Row name size  | e            |                |             |                       |               |                     |                        |
| 7              |              |                |             | <u></u>               | → Size of     | f the row           | names                  |
| Show column    | names        |                |             |                       |               |                     |                        |
| TRUE           |              |                |             | •                     | → If true     | display co          | olumn names            |
| Column name    | size         |                |             |                       |               |                     |                        |
| 7              |              |                |             |                       | → Size of     | the colu            | nn names               |
| Show row clad  | logram       |                |             |                       |               |                     |                        |
| TRUE           |              |                |             | •                     | → If true     | display ro          | ow cladogram           |
| Show column    | cladogram    |                |             |                       |               |                     |                        |
| TRUE           |              |                |             | -                     | → If true     | display c           | olumn cladogram        |
| Output image   | format       |                |             |                       |               |                     |                        |
| JPG            |              |                |             |                       | → Select      | file form           | ats (JPG, TIFF, P      |
| Submit         |              |                |             |                       | BMP,          | EPS, and            | IPS)                   |
| Submit         |              |                |             |                       |               |                     |                        |

Figure S36. Input selection for heatmap analysis

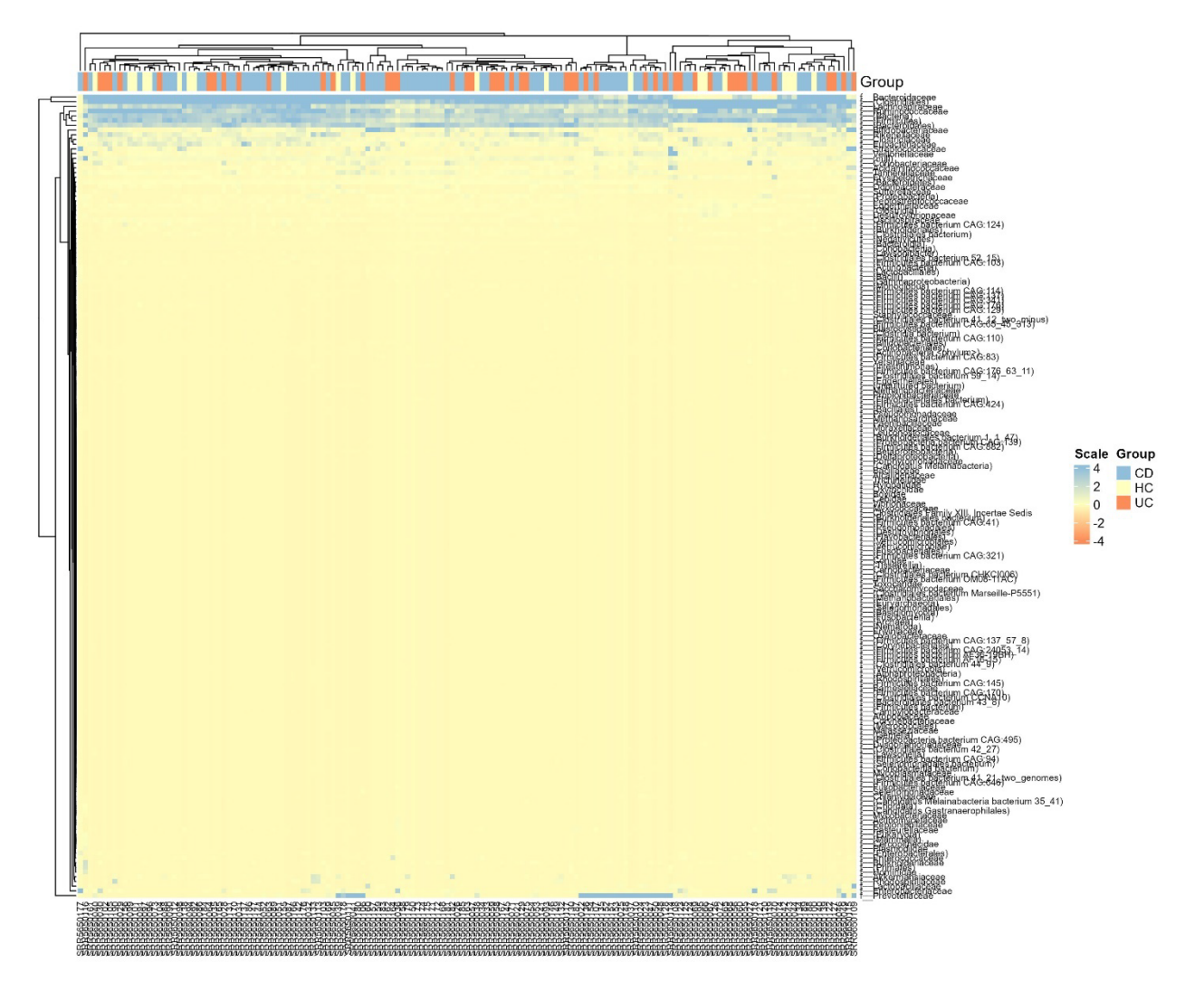

**Figure S37**. The heatmap for the selected taxonomy level on the upload page shows sample names in rows and family names in columns with a cladogram. Scale values represent the colors in the heatmap and groups represent the no. of conditions in the metadata file

#### **Differential abundance**

In differential abundance, we have two subsections: Two groups and Multiple groups (Figure S38).

#### **Two groups**

The two group methods analyze one set of control and case samples from the metadata. To analyze the metagenome data, we have incorporated six different methods: Wilcoxon Rank Sum test, t-test: Two sample t-test, metagenomeSeq (Paulson et al., 2013), DESeq2 (Love et al., 2016), Limma-Voom (Ritchie et al., 2015) and edgeR (Robinson et al., 2010) (Figure S38). For the Wilcoxon Rank Sum test (wilcox.test) and t-test (t.test) statistical analysis, we have converted the raw count value to relative frequency using the formula (Relative Frequency = (Subgroup frequency/ Total frequency) \*100)). For metagenomeSeq, DESeq2, Limma-Voom and edgeR, Linear Discriminant Analysis Effect Size (lefser) and MaAsLin3 (Microbiome Multivariable Association with Linear Models) into our tool. We have used their package algorithm to find the significant taxonomy. MaAsLin 3 generates multiple tables and figures, and we provide these result files in a compressed zip format for ease of access.

Users must select two different conditions in 1 and 2 (it was a pop-up based on your metadata file, which you uploaded on the upload page). This section uses only two groups for the comparison (HC vs. CD). Then, users need to select the test correction method, either Benjamini-Hochberg FDR or P-value; also, they can adjust the FDR or P-value based on their needs (default is < 0.05). Finally, select any plot type and image format, then click the submit button (Figure S38) to visualize the grouped box plot (Figure S39a), individual box blot for each taxon (Figure S39b), volcano plot (Figure S39c) and the heatmap of significantly identified taxa (Figure S39d). We have similar input methods for all these six methods, and similar plots will be generated. Only the summary tables (Figure S40) columns will differ (Table 2).

| MetaDAVis Upload files Distribution - Diversity - Dimension reduction - | Correlation - Heatmap | Differential abundance 👻             |            |
|-------------------------------------------------------------------------|-----------------------|--------------------------------------|------------|
|                                                                         | Summary Table PI      | Two groups<br>Wilcoxon Rank Sum test | Subsection |
| WIICOXON RANK Sum test<br>Selected input                                | Result - OTUs         | metagenomeSeq<br>DESeq2              | r          |
| Megan_WGS_output.tsv                                                    |                       | LEfSe                                | -          |
| Select condition1                                                       | Download significan   | MaAsLin3<br>Limma-Voom               | п          |
| HC                                                                      | 🛓 Download as csv     | edgeR                                | D          |
| Select condition2                                                       |                       | Multiple groups                      |            |
| CD                                                                      |                       | Kruskal-Wallis test                  |            |
| Test correction                                                         | Select two diffe      | rent conditions in 1                 | and 2      |
| Benjamini-Hochberg FDR -                                                | → Select Benjamin     | ii-Hochberg FDR or                   | P-value    |
| FDR or Pvalue                                                           |                       |                                      |            |
| 0.05                                                                    | → Color selection     |                                      |            |
| Colors                                                                  |                       |                                      |            |
| RdYIBu                                                                  | User can adjust       | the value based on the               | heir needs |
| Types of plot                                                           |                       |                                      |            |
| Grouped box plot     Cale at all at tages to discuss.                   |                       |                                      |            |
| O Volcano plot Select plot type to display                              |                       |                                      |            |
| ⊖ Heatmap                                                               |                       |                                      |            |
| Output image format                                                     |                       |                                      |            |
| JPG                                                                     | → Select file forma   | ats (JPG, TIFF, PDF                  | , SVG,     |
| Submit                                                                  | BMP, EPS, and         | PS)                                  |            |

Figure S38. Input selection for the Wilcoxon Rank Sum test and similar input is needed for the remaining methods

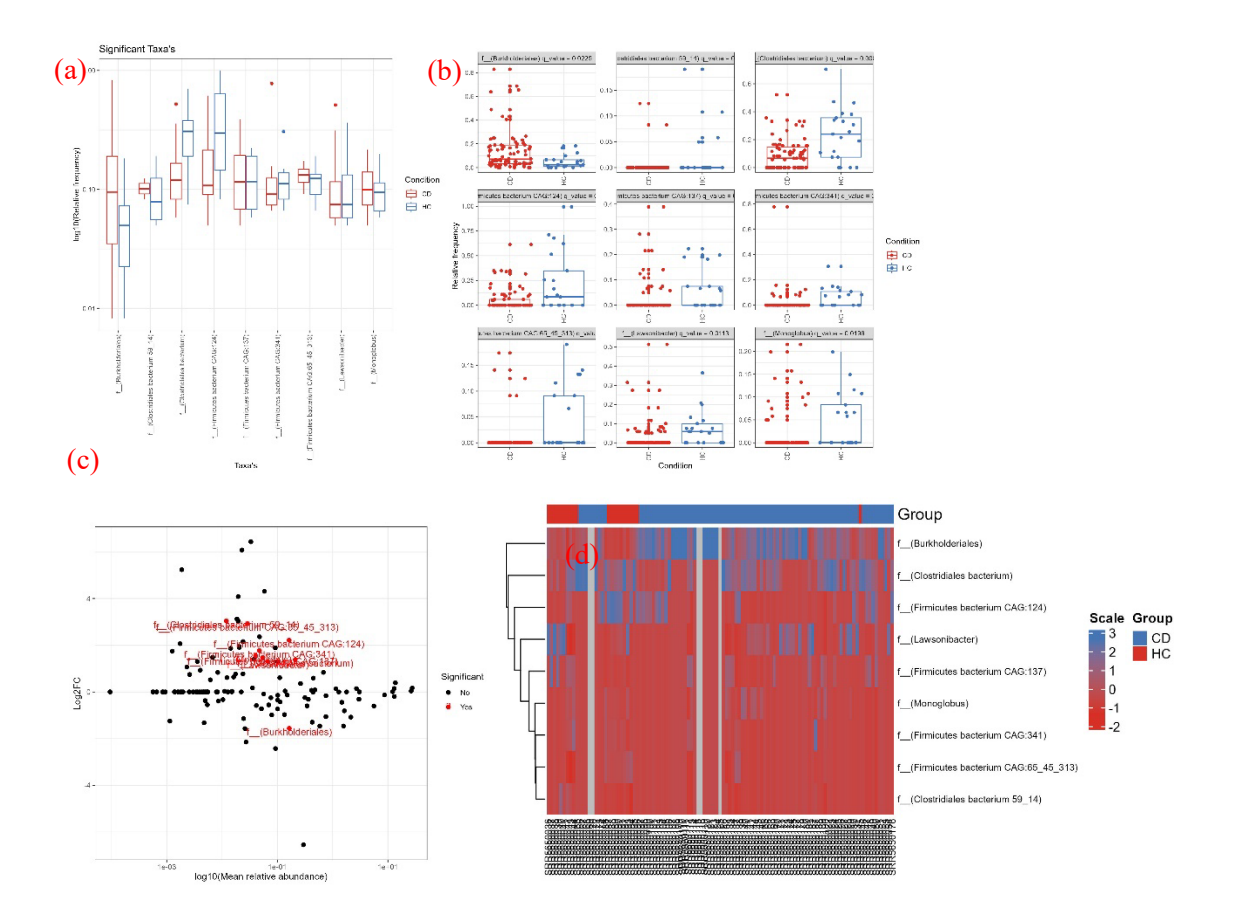

**Figure S39**. Taxa were identified as significant by using the Wilcoxon Rank Sum test. The results were visualized in a) the grouped box plot; the x-axis represents the taxa and the y-axis represents the log10(relative frequency). b) An individual box plot for each taxon; the x-axis represents the Condition, the y-axis represents relative frequency, and c) the volcano plot; the x-axis represents the log10(mean relative abundance) and the y-axis represents Log2FC. d) the heatmap for significantly identified taxa. Likewise, similar plots were generated for the remaining methods.

| Summary Table                               | Plot                                        |                     |                     |                              |                            |                               |                           |                   |          |
|---------------------------------------------|---------------------------------------------|---------------------|---------------------|------------------------------|----------------------------|-------------------------------|---------------------------|-------------------|----------|
| Result - OTU                                | s that were si                              | gnificantly differe | ent between two g   | roups                        |                            |                               |                           |                   |          |
| Total of 9 taxa we                          | re identified as sig                        | nificant>N          | lumber of s         | ignificant taxa              | 1                          |                               |                           |                   |          |
| Show 15 v entrie                            | s                                           |                     |                     | Statistical                  | ly of significa            | ant taxa                      | Search                    | h:                |          |
|                                             | οτυ 💠                                       | Present_in_no_of_CD | Present_in_no_of_HC | Mean_relative_frequency_CD ‡ | Mean_relative_frequency_HC | All_mean_relative_frequency 🗍 | Difference_between_means  | fold_change 🕴     | log2FC   |
| f(Burkholderiales)                          | f(Burkholderiales)                          | 82                  | 16                  | 0.1408                       | 0.04773                    | 0.16465395                    | 0.0930561                 | 0.339033866522715 | -1.56049 |
| f(Clostridiales<br>bacterium 59_14)         | f(Clostridiales<br>bacterium 59_14)         | 2                   | 4                   | 0.002353                     | 0.01932                    | 0.01201491                    | -0.01697214               | 8.21432822117183  | 3.03814  |
| f(Clostridiales<br>bacterium)               | f(Clostridiales<br>bacterium)               | 52                  | 17                  | 0.09176                      | 0.239                      | 0.2112698                     | -0.1472677                | 2.60496984981031  | 1.38126  |
| f(Firmicutes<br>bacterium<br>CAG:124)       | f(Firmicutes<br>bacterium<br>CAG:124)       | 25                  | 12                  | 0.04932                      | 0.2287                     | 0.1636716                     | -0.1793694                | 4.63650997676616  | 2.21303  |
| f(Firmicutes<br>bacterium<br>CAG:137)       | f(Firmicutes<br>bacterium<br>CAG:137)       | 14                  | 10                  | 0.02279                      | 0.06309                    | 0.0543316                     | -0.040301                 | 2.76856508421321  | 1.46913  |
| f_(Firmicutes<br>bacterium<br>CAG:341)      | f(Firmicutes<br>bacterium<br>CAG:341)       | 9                   | 10                  | 0.01759                      | 0.05996                    | 0.0475734                     | -0.0423672                | 3.40815769729214  | 1.76899  |
| f(Firmicutes<br>bacterium<br>CAG:65_45_313) | f(Firmicutes<br>bacterium<br>CAG:65_45_313) | 4                   | 8                   | 0.006023                     | 0.04574                    | 0.02889464                    | -0.03972091               | 7.59510127366221  | 2.92506  |
| f_(Lawsonibacter)                           | f_(Lawsonibacter)                           | 21                  | 13                  | 0.03031                      | 0.07455                    | 0.0675848                     | -0.0442429                | 2.45973294972764  | 1.29850  |
| f_(Monoglobus)                              | f(Monoglobus)                               | 13                  | 10                  | 0.01656                      | 0.04851                    | 0.04081865                    | -0.0319429                | 2.92836013715831  | 1.55009  |
|                                             |                                             |                     |                     | -                            |                            |                               |                           |                   | •        |
| Showing 1 to 9 of 9 en                      | tries                                       |                     | Ex                  | port the sumn                | nary tables in             | CSV                           |                           | Previous 1        | Next     |
| Download signific                           | ant                                         |                     | Download all        |                              | Download relative frequer  | ncy                           | Total counts in each samp | les               |          |
| 🛓 Download as csv                           |                                             |                     | 🛓 Download as csv   |                              | 🛓 Download as csv          |                               | 🛓 Download as csv         |                   |          |

Figure S40. Summary table for the Wilcoxon Rank Sum test. Likewise, similar tables were generated for the remaining methods.

Table S2. Output table column for the significant taxa by using various methods

|                                                      | Wilcoxon         |              |               |              |                |              | LefSe        | MaAsLin3     |
|------------------------------------------------------|------------------|--------------|---------------|--------------|----------------|--------------|--------------|--------------|
|                                                      | Rank Sum<br>test | t-test       | metagenomeSeq | DESeq2       | Limma-<br>Voom | edgeR        |              |              |
| OUT (Taxa)                                           | $\checkmark$     | $\checkmark$ | $\checkmark$  | $\checkmark$ | $\checkmark$   | $\checkmark$ |              |              |
| Present_in_no_of_CD<br>(Condition1)                  | $\checkmark$     | ✓            | $\checkmark$  |              |                |              |              |              |
| Present_in_no_of_HC<br>(Condition2)                  | $\checkmark$     | $\checkmark$ | $\checkmark$  |              |                |              |              |              |
| Counts_in_HC                                         |                  |              | $\checkmark$  |              |                |              |              |              |
| Counts in CD                                         |                  |              | $\checkmark$  |              |                |              |              |              |
| Mean<br>/Mean_relative_frequency_CD<br>(Condition1)  | √                | ~            |               |              | ✓              |              |              |              |
| Mean /<br>Mean_relative_frequency_HC<br>(Condition2) | $\checkmark$     | ~            |               |              | ✓              |              |              |              |
| All_mean /<br>All_mean_relative_frequency            | $\checkmark$     | ✓            | $\checkmark$  | $\checkmark$ | $\checkmark$   |              |              |              |
| Difference_between_means                             | $\checkmark$     | ~            |               |              |                |              |              |              |
| fold change                                          | $\checkmark$     | $\checkmark$ | $\checkmark$  | $\checkmark$ | $\checkmark$   | $\checkmark$ |              |              |
| log2FC                                               | $\checkmark$     | $\checkmark$ | $\checkmark$  | ✓            | $\checkmark$   | ✓            |              |              |
| PValue                                               | $\checkmark$     | $\checkmark$ | $\checkmark$  | $\checkmark$ | $\checkmark$   | $\checkmark$ |              | $\checkmark$ |
| FDR or q_value                                       | $\checkmark$     | $\checkmark$ | $\checkmark$  | $\checkmark$ | $\checkmark$   | $\checkmark$ |              | $\checkmark$ |
| Scores                                               |                  |              |               |              |                |              | $\checkmark$ |              |

#### **Multiple groups**

The multiple-group methods analyze more than two sets of conditions from the metadata, e.g. (Control, case1 and case2). In this tutorial, we have used Healthy control (HC), Crohn's Disease (CD) and Ulcerative Colitis (UC). To analyze the metagenome data, we have incorporated the Kruskal-Wallis test and ANOVA (Analysis of variance). The counts were converted to relative frequency, as mentioned above. Then we used the Kruskal-Wallis test (kruskal.test) and ANOVA (aov) function for statistical analysis. In addition, we also incorporated the Post-hoc test used to calculate the p-value for pairwise comparison between multiple groups, e.g. (CD vs. HC, CD vs. UC and HC vs. UC). For the Post-hoc test Dunn.test from dunn.test package used in the Kruskal-Wallis test. Likewise, TukeyHSD was used under ANOVA (**Figure S41**).

Users need to select the test correction method, either Benjamini-Hochberg FDR or P-value and the Post-hoc test; also, they can adjust the FDR or P-value based on their needs (default is < 0.05). Finally, select any plot type and image format, then click the submit button (Figure S41) to visualize the grouped box plot (Figure S42a), individual box blot for each taxon (Figure S42b) and heatmap (Figure S42c). We have similar input methods for the ANOVA methods. It also generates similar plots and summary tables (Figure S43).

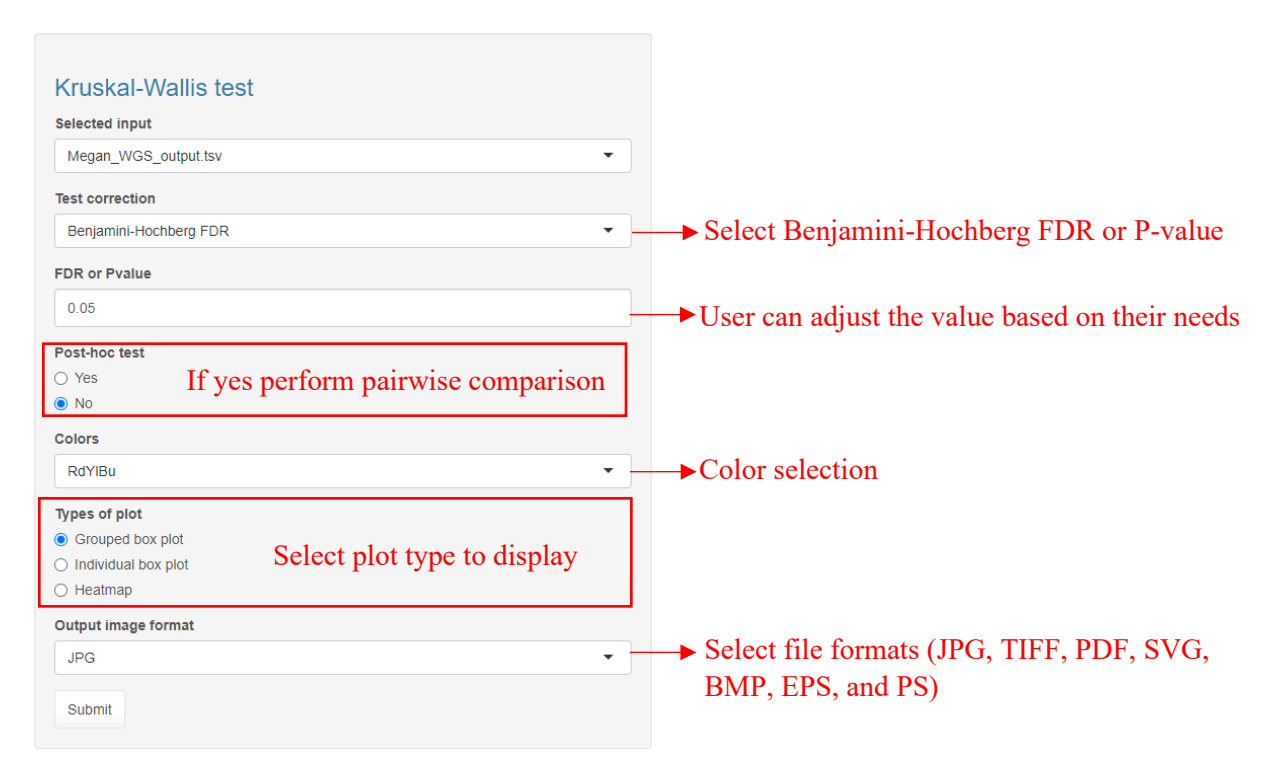

Figure S41. Input selection for the Kruskal-Wallis test and similar input is needed for the ANOVA

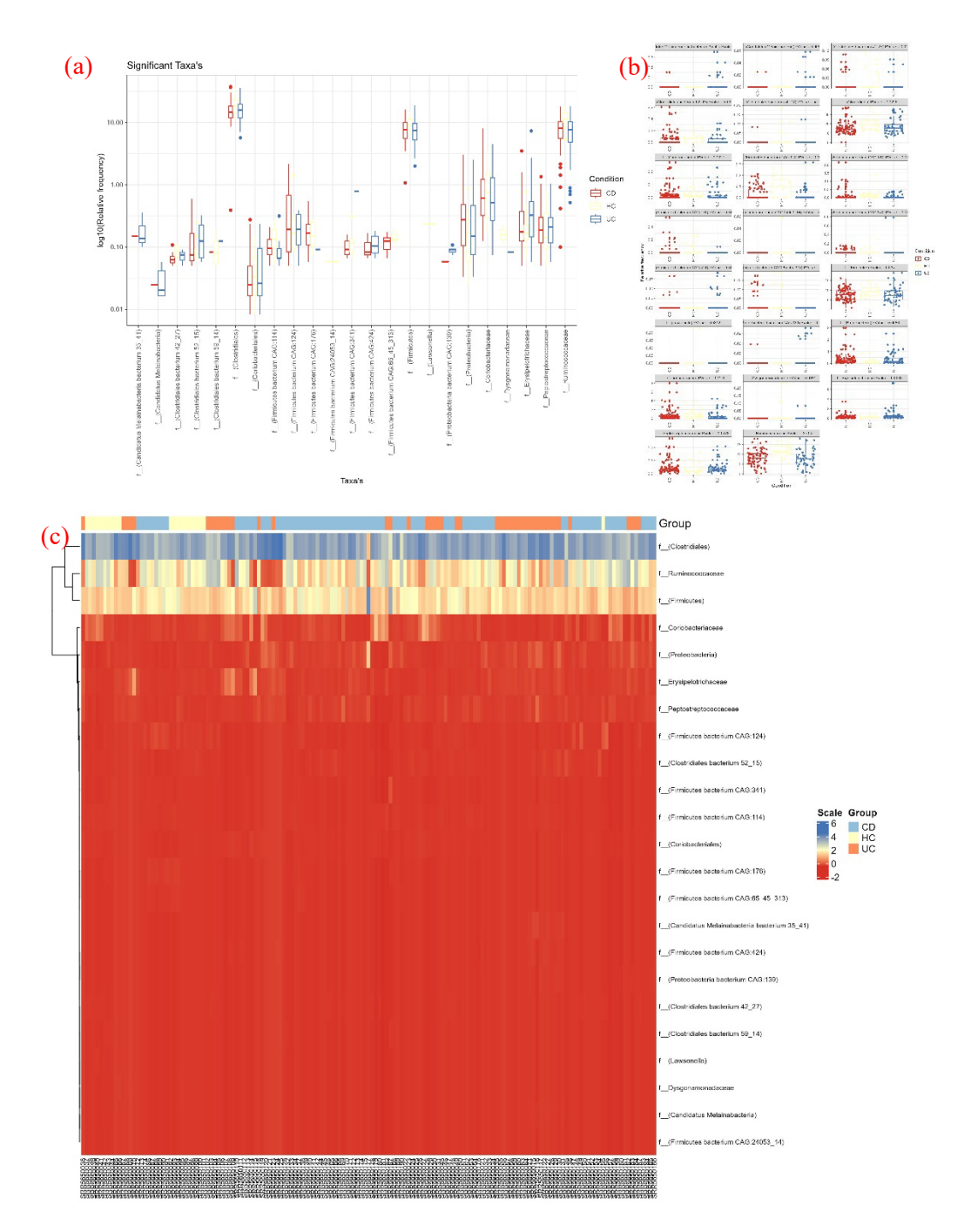

**Figure S42**. a) Taxa were identified as significant by using the Kruskal-Wallis test. The results were visualized in the grouped box plot in which the x-axis represents the taxa and the y-axis represents the log10(relative frequency). b) A box plot for each taxon in which the x-axis represents the Condition and the y-axis represents the relative frequency c) the heatmap for significantly identified taxa. Likewise, similar plots were generated for the remaining methods.

| Total of 43 taxa were identified as algorithment    |                                                     |                                   |                     |                     |                              |                            |                           |                              |           |            |              |            |  |
|-----------------------------------------------------|-----------------------------------------------------|-----------------------------------|---------------------|---------------------|------------------------------|----------------------------|---------------------------|------------------------------|-----------|------------|--------------|------------|--|
| Show 10 v entries                                   |                                                     | Statistically of significant taxa |                     |                     |                              |                            |                           |                              |           |            | Search:      |            |  |
|                                                     | оти                                                 | Present_in_no_of_CD               | Present_in_no_of_HC | Present_in_no_of_UC | Mean_relative_frequency_CD : | Mean_relative_frequency_HC | Mean_relative_frequency_U | C PValue 0                   | q_value   | CD -<br>HC | CD - :<br>UC | HC -<br>UC |  |
| f_(Bacteroidales)                                   | f(Bacteroidales)                                    | 87                                | 21                  | 48                  | 5.55                         | 7.29                       | 7.807                     | 0.0006911                    | 0.004351  | 0.01976    | 0.0001376    | 0.2797     |  |
| f_(Bacteroidetes)                                   | f_(Bacteroidetes)                                   | 85                                | 21                  | 48                  | 0.4566                       | 0.7568                     | 0.6098                    | 1.187e-05                    | 0.0002522 | 3.703e-06  | 0.003219     | 0.01097    |  |
| f_(Bacteroidia)                                     | f_(Bacteroidia)                                     | 74                                | 21                  | 48                  | 0.09102                      | 0.1487                     | 0.1193                    | 5.632e-05                    | 0.0008704 | 1.224e-05  | 0.008595     | 0.01122    |  |
| f_(Betaproteobacteria)                              | f_(Betaproteobacteria)                              | 52                                | 17                  | 25                  | 0.009697                     | 0.01183                    | 0.005004                  | 0.007927                     | 0.03369   | 0.03326    | 0.02581      | 0.001191   |  |
| f(Bifidobacteriales)                                | f_(Bifidobacteriales)                               | 45                                | 21                  | 26                  | 0.02024                      | 0.0363                     | 0.04192                   | 0.001133                     | 0.00642   | 0.0001159  | 0.1957       | 0.002329   |  |
| f_(Burkholderiales)                                 | f_(Burkholderiales)                                 | 77                                | 21                  | 46                  | 0.1427                       | 0.03983                    | 0.1662                    | 0.00048                      | 0.003264  | 0.004776   | 0.01578      | 5.22e-05   |  |
| f(Candidatus<br>Melainabacteria bacterium<br>35_41) | f(Candidatus<br>Melainabacteria bacterium<br>35_41) | 0                                 | 0                   | 7                   | 0                            | 0                          | 0.02589                   | 0.0002586                    | 0.002093  | 0.5        | 4.356e-05    | 0.003561   |  |
| f(Candidatus<br>Melainabacteria)                    | f(Candidatus<br>Melainabacteria)                    | 0                                 | 0                   | 7                   | 0                            | 0                          | 0.004315                  | 0.0002586                    | 0.002093  | 0.5        | 4.356e-05    | 0.003561   |  |
| f(Clostridia)                                       | f_(Clostridia)                                      | 88                                | 21                  | 48                  | 0.3274                       | 0.1676                     | 0.2291                    | 0.0002048                    | 0.002048  | 1.907e-05  | 0.11         | 0.001433   |  |
| f(Clostridiales bacterium<br>41_21_two_genomes)     | f(Clostridiales bacterium<br>41_21_two_genomes)     | 0                                 | 2                   | 0                   | 0                            | 0.02287                    | 0                         | 0.001477                     | 0.0081    | 0.0002456  | 0.5          | 0.0006072  |  |
| Showing 1 to 10 of 43 entries                       | Export the summary tables in csv Previous 1 2       |                                   |                     |                     |                              |                            |                           |                              | 3 4       | 5 Next     |              |            |  |
| Download significant                                |                                                     | Downlo                            | ad all              |                     | Download relative frequency  |                            |                           | Total counts in each samples |           |            |              |            |  |
| & Download as csv                                   |                                                     | 🛓 Dow                             | nload as csv        |                     | 🛓 Download as c              | 8V                         | *                         | Download as csv              |           |            |              |            |  |

Figure S43. The summary table for the Kruskal-Wallis test. The last three columns contain the p-value of the pairwise comparison that will display if the Post-hoc test is selected as yes. Likewise, similar tables were generated for the ANOVA.

#### Session information from R

Summary Table Plot

Here will a list of loaded packages with their version to develop this application (Figure S44).

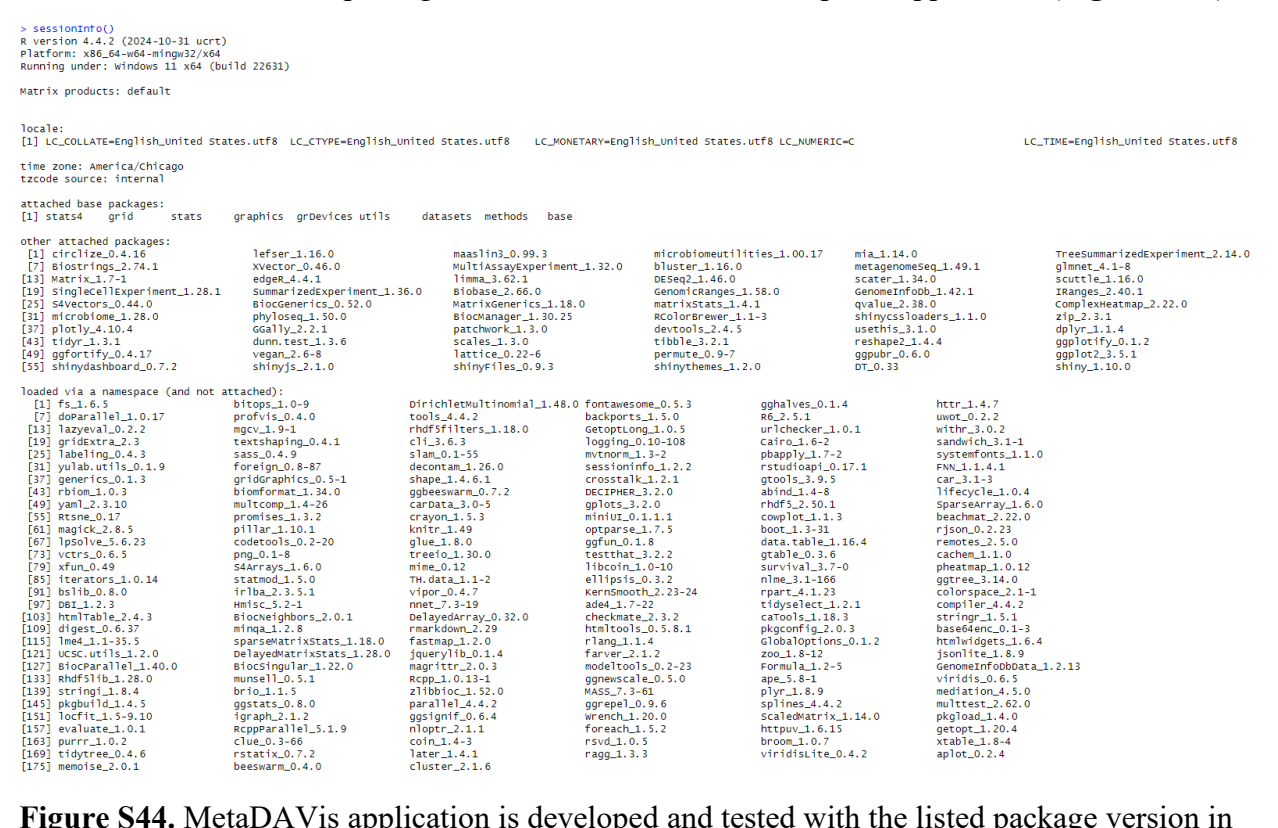

**Figure S44.** MetaDAVis application is developed and tested with the listed package version in Windows, RedHat, Ubuntu

### **References:**

- McMurdie and Holmes (2013) phyloseq: An R package for reproducible interactive analy sis and graphics of microbiome census data PLoS ONE 8(4):e61217
- Oksanen, F.J., et al. (2017) Vegan: Community Ecology Package. R package Version 2.4 -3. https://CRAN.R-project.org/package=vegan
- Chang W, Cheng J, Allaire J, Sievert C, Schloerke B, Xie Y, Allen J, McPherson J, Diper t A, Borges B (2022). shiny: Web Application Framework for R. R package version 1.7.4 .9000, https://shiny.rstudio.com/.
- Wickham H (2016). ggplot2: Elegant Graphics for Data Analysis. Springer-Verlag New York. ISBN 978-3-319-24277-4, https://ggplot2.tidyverse.org.
- Wickham H (2007). "Reshaping Data with the reshape Package." Journal of Statistical So ftware, 21(12), 1–20. http://www.jstatsoft.org/v21/i12/.
- Tang Y, Horikoshi M, Li W (2016). "ggfortify: Unified Interface to Visualize Statistical Result of Popular R Packages." The R Journal, 8(2), 474–485. doi:10.32614/RJ-2016-060 , https://doi.org/10.32614/RJ-2016-060.
- Müller K, Wickham H (2022). tibble: Simple Data Frames. https://tibble.tidyverse.org/, h ttps://github.com/tidyverse/tibble.
- Wickham H, Seidel D (2022). scales: Scale Functions for Visualization. https://scales.r-li b.org, https://github.com/r-lib/scales.
- Gu Z (2022). "Complex Heatmap Visualization." iMeta. doi: 10.1002/imt2.43.
- Wickham H, Girlich M (2022). tidyr: Tidy Messy Data. https://tidyr.tidyverse.org, https://github.com/tidyverse/tidyr.
- Wickham H, François R, Henry L, Müller K (2022). dplyr: A Grammar of Data Manipula tion. https://dplyr.tidyverse.org, https://github.com/tidyverse/dplyr.
- Pedersen T (2022). patchwork: The Composer of Plots. https://patchwork.data-imaginist. com, https://github.com/thomasp85/patchwork.
- McCarthy DJ, Campbell KR, Lun ATL, Willis QF (2017). "Scater: pre-processing, qualit y control, normalisation and visualisation of single-cell RNA-seq data in R." Bioinformat ics, 33, 1179-1186. doi: 10.1093/bioinformatics/btw777.
- Love MI, Huber W, Anders S (2014). "Moderated estimation of fold change and dispersi on for RNA-seq data with DESeq2." Genome Biology, 15, 550. doi: 10.1186/s13059-014 -0550-8.
- Robinson MD, McCarthy DJ, Smyth GK (2010). "edgeR: a Bioconductor package for dif ferential expression analysis of digital gene expression data." Bioinformatics, 26(1), 139-140. doi: 10.1093/bioinformatics/btp616.
- Paulson JN, Olson ND, Braccia DJ, Wagner J, Talukder H, Pop M, Bravo HC (2013). me tagenomeSeq: Statistical analysis for sparse high-throughput sequencing. Bioconductor p ackage, http://www.cbcb.umd.edu/software/metagenomeSeq.
- Ritchie ME, Phipson B, Wu D, Hu Y, Law CW, Shi W, Smyth GK (2015). "limma power s differential expression analyses for RNA-sequencing and microarray studies." Nucleic Acids Research, 43(7), e47. doi: 10.1093/nar/gkv007.
- Lun A (2022). bluster: Clustering Algorithms for Bioconductor. R package version 1.8.0.
- Ernst F, Shetty S, Borman T, Lahti L (2022). mia: Microbiome analysis. R package versi on 1.6.0, https://github.com/microbiome/mia.

- Schloerke B, Cook D, Larmarange J, Briatte F, Marbach M, Thoen E, Elberg A, Crowley J (2022). GGally: Extension to 'ggplot2'. https://ggobi.github.io/ggally/, https://github.com/ggobi/ggally.
- Kassambara A (2022). \_ggpubr: 'ggplot2' Based Publication Ready Plots\_. R package ver sion 0.5.0, <https://CRAN.R-project.org/package=ggpubr>.
- Shetty S, Lahti L (2022). microbiomeutilities: microbiomeutilities: Utilities for Microbio me Analytics. R package version 1.00.17.
- Xie Y, Cheng J, Tan X (2022). \_DT: A Wrapper of the JavaScript Library 'DataTables'\_. R package version 0.26, <a href="https://CRAN.R-project.org/package=DT">https://CRAN.R-project.org/package=DT</a>
- Dinno A (2017). dunn.test: Dunn's Test of Multiple Comparisons Using Rank Sums\_. R package version 1.3.5, <a href="https://CRAN.R-project.org/package=dunn.test">https://CRAN.R-project.org/package=dunn.test</a>>.
- Pedersen T, Nijs V, Schaffner T, Nantz E (2022). \_shinyFiles: A Server-Side File System Viewer for Shiny\_. R package version 0.9.3, <a href="https://CRAN.R-project.org/package=shinyFiles">https://CRAN.R-project.org/package=shinyFiles</a>>.
- Chang W (2021). \_shinythemes: Themes for Shiny\_. R package version 1.2.0, <https://C RAN.R-project.org/package=shinythemes>.
- Wickham H, Hester J, Chang W, Bryan J (2022). \_devtools: Tools to Make Developing R Packages Easier\_. R package version 2.4.5, <a href="https://CRAN.R-project.org/package=devtools">https://CRAN.R-project.org/package=devtools</a>>.
- Morgan M (2022). \_BiocManager: Access the Bioconductor Project Package Repository \_ . R package version 1.30.19, <https://CRAN.R-project.org/package=BiocManager>.
- Storey JD, Bass AJ, Dabney A, Robinson D (2022). qvalue: Q-value estimation for false discovery rate control. R package version 2.30.0, <u>http://github.com/jdstorey/qvalue</u>.
- Yu G (2021). \_ggplotify: Convert Plot to 'grob' or 'ggplot' Object\_. R package version 0.1 .0, <https://CRAN.R-project.org/package=ggplotify>.
- Leo Lahti et al. microbiome R package. URL: <u>http://microbiome.github.io</u>
- Sievert C (2020). Interactive Web-Based Data Visualization with R, plotly, and shiny. Ch apman and Hall/CRC. ISBN 9781138331457, <u>https://plotly-r.com</u>.
- Segata N, Izard J, Waldron L, Gevers D, Miropolsky L, Garrett WS, et al. Metagenomic biomarker discovery and explanation. Genome Biol. 2011;12: R60. doi:10.1186/gb-2011-12-6-r60
- 38. Nickols WA, Kuntz T, Shen J, Maharjan S, Mallick H, Franzosa EA, et al. MaAsLin 3: Refining and extending generalized multivariable linear models for metaomic association discovery. 2024. doi:10.1101/2024.12.13.628459

•